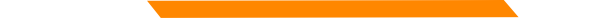

# IHS/Tribal 638 Workshop

**New Mexico Medicaid** 

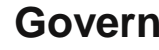

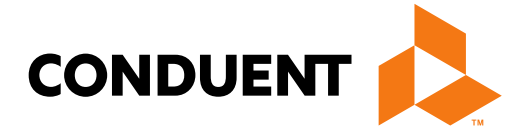

Conduent **Government Healthcare Solutions** 

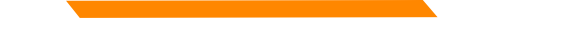

## Purpose

The purpose of this workshop is to provide an overview on verifying eligibility, submitting claims, adjustments and voids using the New Mexico Medicaid Portal as well as discussing NM Medicaid policy and resources for IHS/Tribal 638 facilities.

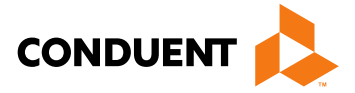

## Ways to Check Eligibility

- On-Line Eligibility Inquiry—Web Portal: <u>https://nmmedicaid.portal.conduent.com/static/index.htm</u>
- Automatic Voice Response System (AVRS) 800-820-6901
- Conduent Eligibility Help Desk: 800-705-4452
   Monday Wednesday & Friday (Mountain Time) 8:00 a.m. 5:00 p.m. Thursday (Mountain Time) 8:00 a.m. - 4:00 p.m.

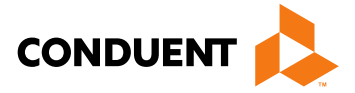

# Medicaid Limited Benefit Categories of Eligibility

- 029: Family Planning Benefits
- 041: QMB Age 65 and Over
- 044: QMB Under 65
- 301: Pregnancy Related Medicaid

## For a Categories of Eligibility (COE) & description listing, go to:

http://www.hsd.state.nm.us/uploads/files/Looking%20For%20Information/General%2 0Information/Rules%20and%20Statutes/Medical%20Assistance%20Division/MAD%2 0NMAC%20Eligibility%20Program%20Manual/Eligibility%20Pamphlets/EP%20revise d%206\_17.pdf

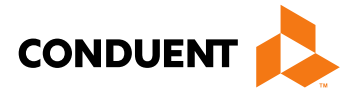

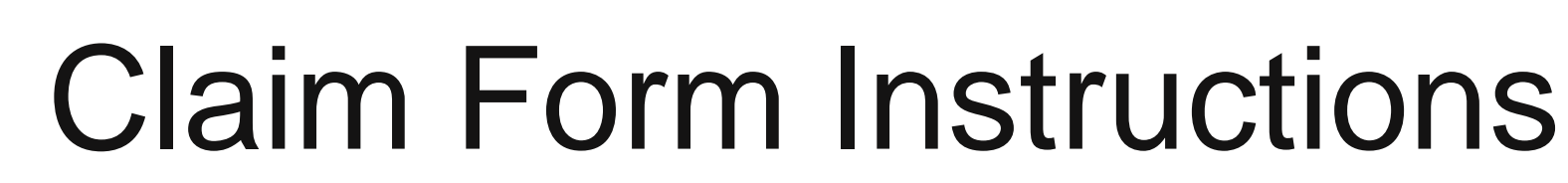

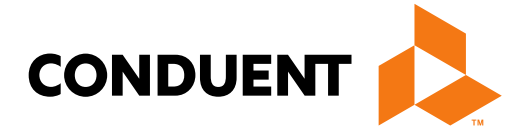

## Conduent **Government Healthcare Solutions**

## Where to get a copy of Claim Form Instructions

|                                                                                                    |                                                                                                    |                                                                             | N                                                                    | ew Me                                                                                  | exico M                        | [edicaid]                                         | Portal  |
|----------------------------------------------------------------------------------------------------|----------------------------------------------------------------------------------------------------|-----------------------------------------------------------------------------|----------------------------------------------------------------------|----------------------------------------------------------------------------------------|--------------------------------|---------------------------------------------------|---------|
|                                                                                                    | On the Portal:                                                                                                    | Click on Providers                                                          | Recipient/Rec                                                        | ipiente                                                                                |                                | Providers                                         |         |
| Provider Information                                                                                                    | Instructions ur                                                                                                    | ublications, and<br>oder Provider                                           | AQ                                                                   |                                                                                        | Most Reque                     | sted                                              | 300     |
| Electronic Data Exchan<br>ICD-10 Testing and Prov                                                                                                    | Information                                                                                                    |                                                                             | eneral Web Portal<br>lossary of Terms                                |                                                                                        | NM Provider L<br>Web Registrat | _ogin<br>tion                                     |         |
| Information<br>Important State Announ<br>E-News and Notices                                                                                                | icements                                                                                                    | E mail can be submitted to<br>CCInfo@state.nm.us<br>Other Sites of Interest | How Do I Contact?<br>National Provider Ider<br>Online Claims Entry ( | ntifier (NPI)<br>DDE)                                                                  |                                |                                                   |         |
| Assessor/Utilization Rev<br>Fee-For-Service<br>Emergency Medical Ser                                                                                       | view for                                                                                                    | Conduent web sites<br>Medical Inquiry Vendor web sites                      | Web Registration                                                     |                                                                                        |                                |                                                   |         |
| Aliens (EMSA) Claims P<br>Provider Enrollment                                                                                                    | Process                                                                                                    |                                                                             |                                                                      |                                                                                        |                                |                                                   | ents,   |
| HSD/Medical Assistance<br>Fee Schedules                                                                                                    | e Division                                                                                                    |                                                                             |                                                                      |                                                                                        |                                |                                                   | eports. |
| HSD/Supplements to Pr<br>Rules<br>Training Presentations                                                                                                   | ogram                                                                                                    |                                                                             |                                                                      |                                                                                        |                                |                                                   |         |
| Forms, Publications, an<br>Instructions<br>PE Determiner Forms                                                                                             | d                                                                                                    |                                                                             |                                                                      |                                                                                        |                                |                                                   | edicaid |
| Self-Direction FMA Form<br>& Self-Directed Commu                                                                                                    | ns (Mi Via<br>nity                                                                                                  |                                                                             |                                                                      |                                                                                        |                                |                                                   |         |
| Benefit)                                                                                                    |                                                                                                    |                                                                             |                                                                      |                                                                                        |                                |                                                   | 95-A,   |
| <ul> <li>Solicitar una tar,<br/>programa de pa<br/>(tarjeta azul/no e<br/>administrativo).</li> <li>Hacer una pregr</li> <li>1095-B Informacion</li> </ul> | jeta de identificación para e<br>ago por servicio de Medicaio<br>con un plan de cuidado<br>unta sobre su cobertura. | 4                                                                           |                                                                      | <ul> <li>Tra</li> <li>Fee</li> <li>Nev</li> <li>Pro</li> <li>Mi<sup>1</sup></li> </ul> | via & Self-Directe             | ns and Webinars<br>d E-News<br>d Community Benefi | t       |

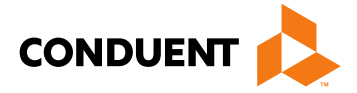

## Where to get a copy of Claim Form Instructions

| Reconsideration Request Form                                                                                                    | Word Format          | PDF Format         |
|----------------------------------------------------------------------------------------------------|----------------------|--------------------|
| Adjustment or Void Request Form                                                                                                    | Word Format          | PDF Format         |
| Торіс                                                                                                    | PowerPoint           | Adobe              |
| Downloading Tips                                                                                                    |                      |                    |
| Adjustments,Voids, and Inquiries<br>The following publications contain detailed instructions for filling out the Adjustment/Void Required<br>form. | est Form (AVR) and   | the claim inquiry  |
| Packet Appendix for specific policy manual sections which apply to your specific provider type                                                     | and specialty.       |                    |
| For more information on HSD program policies, refer to: New Mexico Medical Assistance Divis                                                        | ion Program Policy I | Manual and Provide |
| Forme Dublications and Instructions                                                                                                    |                      |                    |

| Box by Box Instructions for Completing Claim Forms |               |            |
|----------------------------------------------------|---------------|------------|
| Торіс                                              | Word          | Adobe      |
| CMS-1500 Professional Claim Form                   | Not Available | PDF Format |
| UB-04 Institutional Claim Form                     | Not Available | PDF Format |
| ADA 2012 Dental Claim Form                         | Not Available | PDF Format |
|                                                    |               |            |

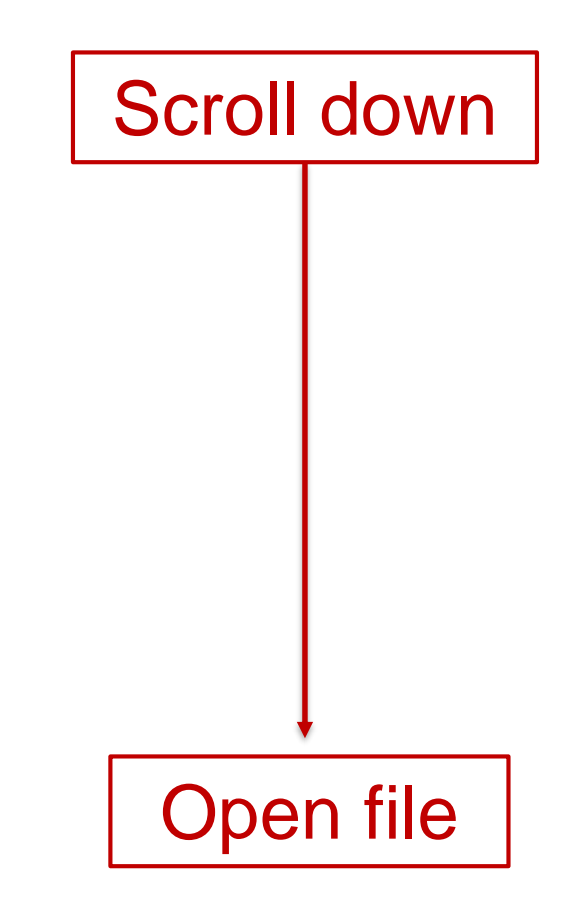

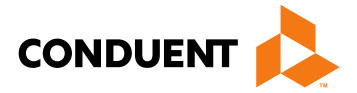

# Medicaid Online Primary Claim Submission

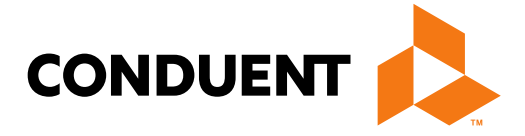

Conduent **Government Healthcare Solutions** 

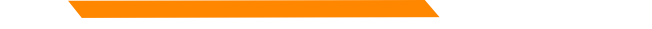

## **Online Claims Entry**

|                                        |                               | l                       | New M              | lexico M     | edicaid I             | Portal         |
|----------------------------------------|-------------------------------|-------------------------|--------------------|--------------|-----------------------|----------------|
|                                        |                               |                         |                    | You<br>will  | r Provide<br>populate | r Info<br>here |
|                                        |                               | Home                    | Help               | Contact Us   | Search                | 60             |
| INFORMATION<br>Provider Information    | Claims – Initiate UB04 Claim  |                         |                    |              |                       |                |
| Help                                   | • @ Recipient ID: O SSN:      |                         |                    |              |                       |                |
| PROVIDER - Secure Options              | * Date of Birth:              | mmiddiccyy              |                    |              |                       |                |
| ADMINISTRATION                         | Billing Medicaid Provider ID: | Your Provider ID        |                    |              |                       |                |
| AdjustmentVoid                         | Select Template               | No Templates Available  |                    |              |                       |                |
| Claim Re-Bill<br>ADA Dental<br>CMS1500 | Submit Clear All              |                         |                    |              |                       |                |
| UB04<br>Add Template                   | To begin the claim subn       | nission, all field with | a <mark>RED</mark> | asterisk (*) | must be co            | mpleted        |

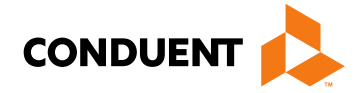

## Online Claims Entry Primary Claim Continued

|                                                               |                                                                          |                                                         | New                          | Mexi            | co Me         | dicaid ]               | Portal   | ^ |                      |
|---------------------------------------------------------------|--------------------------------------------------------------------------|---------------------------------------------------------|------------------------------|-----------------|---------------|------------------------|----------|---|----------------------|
|                                                               |                                                                          |                                                         |                              | Yo              | our Provid    | er Info will p<br>here | oopulate |   |                      |
|                                                               |                                                                          |                                                         | Но                           | me Cor          | ntact Us      | Search                 | 60       |   |                      |
| Provider Information<br>FAQ                                   | UB04 Form                                                                |                                                         |                              |                 |               |                        |          |   | Click on             |
| PROVIDER - Secure Options                                     | * denotes required field(s) Click here for UB-04 Clair                   | m Form instructions                                     |                              |                 |               |                        |          |   | for the l<br>form ii |
| Adjustment/Void<br>Claim Re-Bill                              | If appropriate NP<br>Billing Provider Infor                              | l or provider info is not<br>mation                     | listed, click here for P     | rovider Enro    | oliment con   | tact informatio        | in.      |   |                      |
| ADA Dental<br>CMS1500<br>UB04<br>Add Template                 | Provider ID:<br>Address:                                                 |                                                         |                              | Current         | t NPI:        |                        |          |   |                      |
| Manage Templates                                              | Provider Taxonomy (requ                                                  | ired if NPI matches multiple                            | Medicaid provider numbers.   | .):             |               |                        |          |   |                      |
| REPORTS     WEB REGISTRATION                                  | Medicaid Provider ID                                                     |                                                         | Current NPI                  |                 |               |                        |          |   |                      |
| ASK SERVICE<br>REPRESENTATIVE                                 | Additional Orderi                                                        | ng or Referring Information                             |                              |                 |               |                        |          |   |                      |
| PROVIDER ENROLLMENT<br>Enroll Online                          | Rendering (Performing                                                    | ) Provider                                              |                              |                 |               |                        |          |   |                      |
| Check Enrollment Status<br>Download Enrollment<br>Application | Medicaid Provider ID Additional Rende                                    | ring (Performing) Information                           | Current NPI                  |                 |               |                        |          |   |                      |
|                                                               | Attending Provider<br>Attending provider info<br>of rendering provider f | ormation is required for inp<br>or outpatient services. | atient, nursing facility, an | d residential ( | claims. Do no | ot use in place        |          |   |                      |

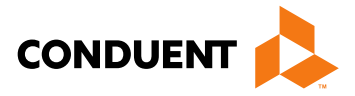

## the Red Text UB-04 Claim nstructions

## Additional Information Option Continued

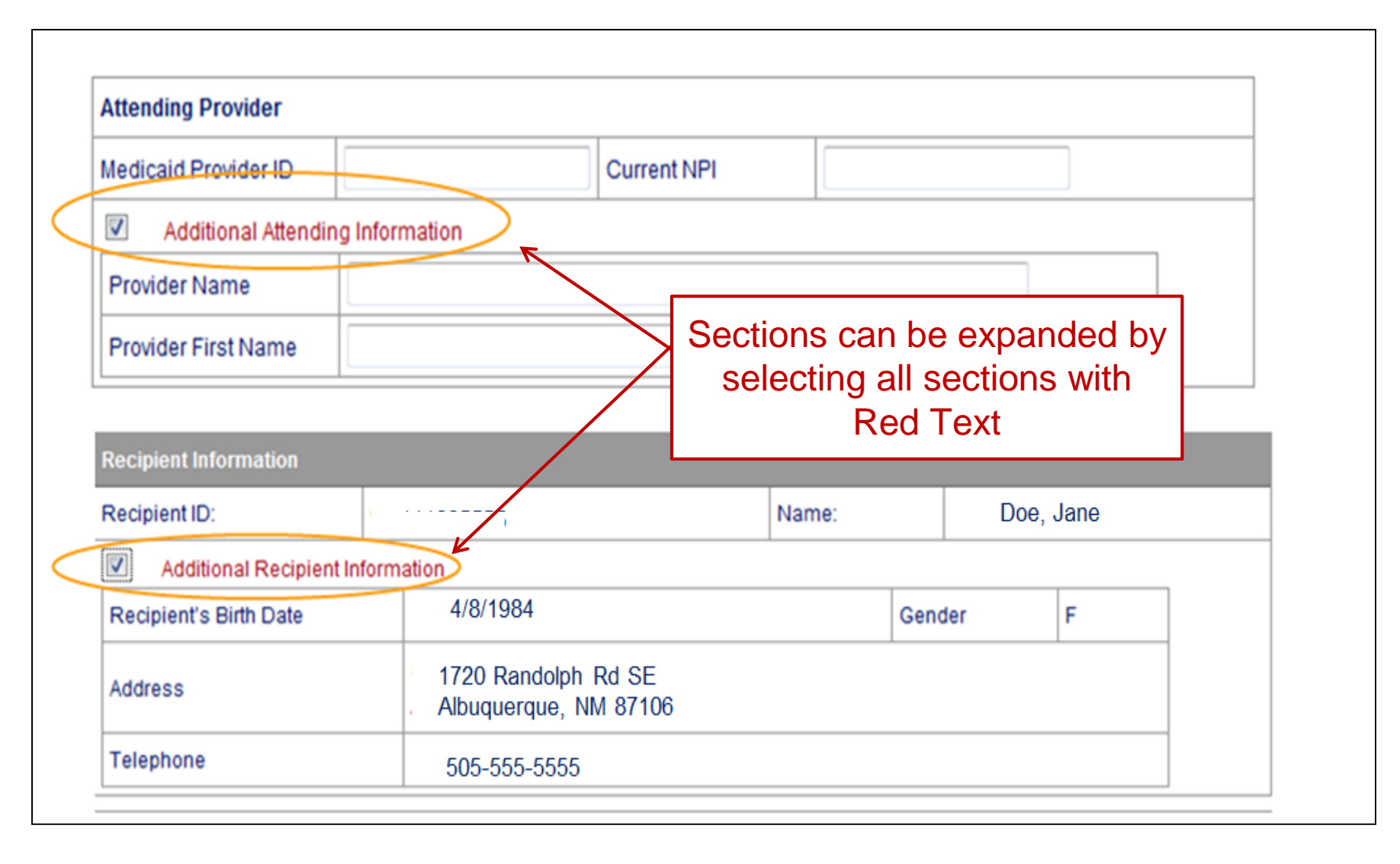

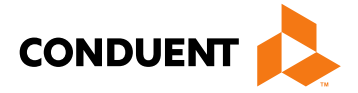

## Online Claims Entry Primary Claim Continued

| Recipient Information                                    |                                        |                                        |                               |                     |
|----------------------------------------------------------|----------------------------------------|----------------------------------------|-------------------------------|---------------------|
| Recipient ID:                                            |                                        | Name:                                  |                               |                     |
| Additional Recipient Info                                | rmation                                |                                        |                               | a a ca al a al la c |
| Recipient's Birth Date                                   |                                        | Gend                                   | Sections can be ex            | panded by           |
| Address                                                  | 6                                      |                                        | Selecting all section<br>Text | is with Red         |
| Telephone                                                |                                        |                                        |                               |                     |
| Other Insurance Info                                     |                                        |                                        |                               |                     |
| Please identify if there is and                          | ther health benefit plan wh            | nether services were paid or denied:   |                               |                     |
| C Medicare                                               |                                        |                                        |                               |                     |
| Medicare Advantage                                       |                                        |                                        |                               |                     |
| Medicare but benefits have<br>service that Medicare does | been exhausted or claim<br>s not cover | is for medical equipment, supplies, or | oxygen, or other              |                     |
| PPO/HMO (Other than a Me                                 | dicaid Managed Care Org                | anization)                             |                               |                     |
| Other insurance                                          |                                        |                                        |                               |                     |
| Workers' Compensation                                    |                                        |                                        |                               |                     |
| © None                                                   |                                        |                                        |                               |                     |
| Other payer payment or denia                             | date: mm/dd/ccyy                       |                                        |                               |                     |
|                                                          |                                        |                                        |                               |                     |

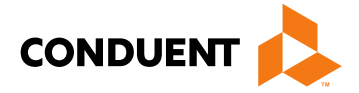

## **Online Claims Entry Primary Claim Continued**

| * Type of Bill:                                              |                                   |            |         |             |                       |        |     |                                                             | ] ]                 |           |
|--------------------------------------------------------------|-----------------------------------|------------|---------|-------------|-----------------------|--------|-----|-------------------------------------------------------------|---------------------|-----------|
| Patient CNTL #:                                              |                                   |            |         |             | Medical Record        |        |     |                                                             | -                   |           |
| Service Dates                                                |                                   |            |         |             |                       |        |     |                                                             | _                   |           |
| *From:                                                       |                                   | mm/dd/ccyy |         |             | *To:                  | mm/dd/ | ссу | у 🛄                                                         | _                   |           |
| Treatment Authoriz<br>Code:                                  | ation                             |            |         |             | Timely Filing<br>TCN: |        |     |                                                             |                     |           |
| Admission II     Condition Co     Occurrence     Value Codes | nformation<br>odes ←<br>Code Date |            | inpatie | ent claims) | <                     |        |     | Sections can be expanse<br>selecting all sections w<br>Text | nded by<br>/ith Red |           |
| Admission Diagno                                             | sis:                              |            | POA:    | Select      | 1                     |        |     | Decimal point is not r                                      | equired for         | diagnos   |
| Code                                                         | POA                               |            |         |             | Code                  | POA    |     | Using a decimal point                                       | t will result       | in the er |
| 1:                                                           | Selec                             | et         |         | -           | 2:                    | Selec  | t   | messag                                                      | e below.            |           |
| 3:                                                           | Selec                             | ct         |         | -           | 4:                    | Selec  | :t  | "Diagnosis Codo (1                                          | 17) dooc            | oot allou |
| 5:                                                           | Selec                             | et         |         | -           | 6:                    | Selec  | :t  |                                                             | -17) uues i         | not allow |
| 7:                                                           | Selec                             | ct         |         | -           | 8:                    | Selec  | :t  | decii                                                       | mals"               |           |
| 9:                                                           | Selec                             | ct         |         | -           | 10:                   | Selec  | :t  |                                                             |                     |           |
| 11:                                                          | Selec                             | ct         |         |             | 12:                   | Selec  | t   | -                                                           |                     |           |
| 13:                                                          | Selec                             | ct         |         | -           | 14:                   | Selec  | t   | -                                                           |                     |           |
| 15:                                                          | Selec                             | ct         |         | -           | 16:                   | Selec  | :t  | •                                                           |                     |           |
|                                                              |                                   | <b>~</b> t |         |             |                       |        |     |                                                             |                     |           |

Note: The web portal has been formatted to allow 12 diagnosis codes which matches the CMS-1500. UB-04 allows for 17 diagnosis codes.

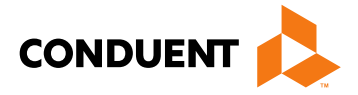

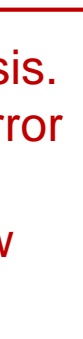

## **Online Claims Entry -- Attachments**

| Principle Surgical Procedure: |                   | Date: | mm/dd/ccyy        |
|-------------------------------|-------------------|-------|-------------------|
| Code                          | Date (mm/dd/yyyy) | Code  | Date (mm/dd/yyyy) |
|                               | mm/dd/ccyy        |       | mm/dd/ccyy        |
|                               | mm/dd/ccyy        |       | mm/dd/ccyy        |
|                               | mm/dd/ccyy        |       |                   |

\* Does the Claim have Attachments? 💿 Yes 🛛 No

Each attachment may have a maximum size of 10 MB. It's recommended to attach PDF, JPG, TIFF, PNG, and Word document files. Please do not attach ZIP files or password-protected files.

|       |        | Select                                                                                                    |         |              |
|-------|--------|----------------------------------------------------------------------------------------------------|---------|--------------|
| *Type | Select | Select                                                                                                    | * Attac | hment 1 Uplo |
| Туре  | Select | Acknowledgement of Hysterectomy<br>All other Documents<br>Children's Medical Services (CMS) Authorization                                                           | Attachr | nent 2       |
| Туре  | Select | Insurance EOB if co-pay, coinsurance, or deductible ARE due<br>Insurance EOB if co-pay/co-ins/deductible ARE NOT due                                                | Attachr | nent 3       |
| Туре  | Select | Invoice for Hearing Aids, DME, or Vision Instruments<br>Long Term Care Assessment or Abstract                                                                       | Attachr | nent 4       |
| Туре  | Select | MAD 310 (Approval of Recipient for EMSA (Services for Alients)<br>MAD 311 (Utilization Review EMSA Approval)<br>Managed Care Organization FOB including recourgents | Attachr | nent 5       |
|       |        | Medicaid Eligibility Card<br>Medical Necessity Documentation                                                                                                    |         |              |
|       |        | Medical Services Authorization (ISD-309)<br>Medicare Explanation of Benefits                                                                                        |         |              |
|       |        | Presumptive Eligibility Form<br>Prior Authorization (all others)<br>Reconsideration Request Form                                                                    |         |              |
|       |        | Report of Vision Exam/Acuity or Loss of Glasses<br>Reports or Notes from ER/OR                                                                                      |         |              |

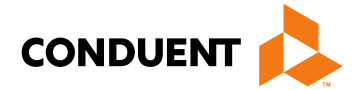

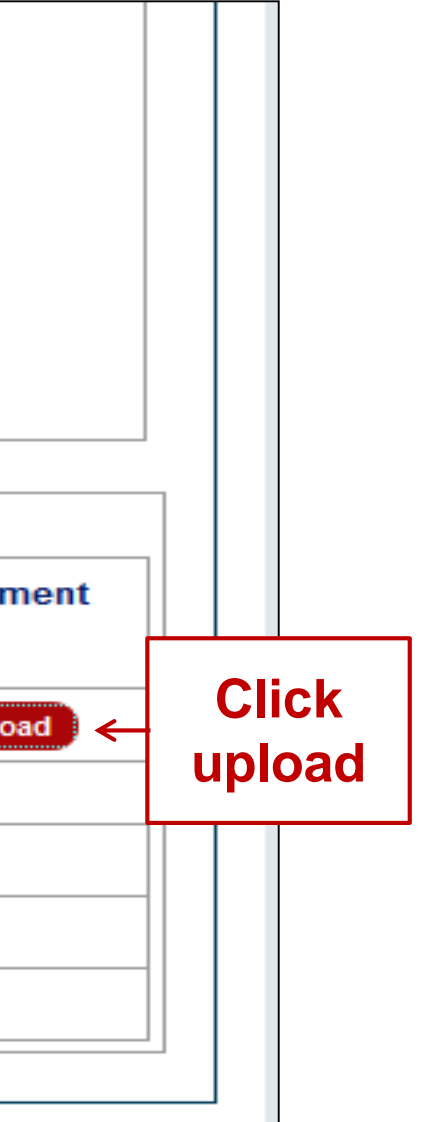

## Online Claims Entry – Attachments Continued

| Claim Attachment - Add Webpage Dialog                                                                                                    | Review the Uploading Attachments Restriction |
|----------------------------------------------------------------------------------------------------|----------------------------------------------|
| https://nmsyst.acs-shc.com/webportal/ubClaim/displayDocum                                                                                    | Note: You can attach files up to 10 MB       |
| Claim Attachment - Add<br>Each attachment may have a maximum size of 10 MB. It's<br>TIEE, PNG, and Word document files. Please do not attach | recommended to attach PDF, JPG,              |
| files. Browse                                                                                                    |                                              |
| Add Reset                                                                                                    |                                              |
| https://nmsyst.acs-shc.com/webportal/ubClai 😜 Internet   Protect                                                                             | ted Mode: On                                 |
| adding this service line.                                                                                                    | pa                                           |

Do not upload ZIP Files, Excel Spreadsheets or Password Protected Files.

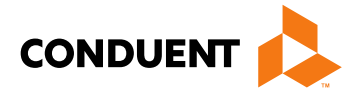

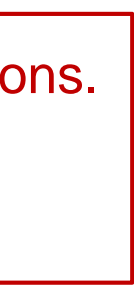

## Online Claims Entry Primary Claim Continued

**Basic Line Item Information** 

Note: Please ensure you have entered any necessary claim information (found in the other sections of this or another page) before adding this service line.

| <b>"</b> | Roy Codo | Dracadura | Modifiore | Pato | Soprico Dato | Submitte | ed      | Edit | Delete |
|----------|----------|-----------|-----------|------|--------------|----------|---------|------|--------|
| "        | Kev Code | Procedure | Moumers   | Nate | Service Date | Units    | Charges | Eun  | Delete |
|          |          |           |           |      |              |          |         |      |        |
|          |          |           |           |      |              |          |         |      |        |
|          |          |           |           |      |              |          |         |      |        |

Add Service Line Item

| denotes required field(s | ;)         |                     |          |
|--------------------------|------------|---------------------|----------|
| New Covered Individual   |            |                     |          |
| * Revenue Code:          |            |                     |          |
| Procedure Code:          |            | Modifiers:          |          |
| Rate:                    |            |                     |          |
| * Service Date:          | mm/dd/ccyy |                     |          |
| * Service Units:         |            | * Line Item Charge: |          |
| Non Coverage Charges \$  | :          |                     |          |
| NDC:                     |            |                     |          |
| NDC Quantity:            |            | Unit of Measure:    | Select 💌 |
|                          |            |                     |          |

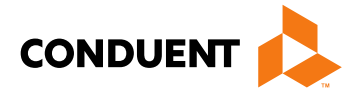

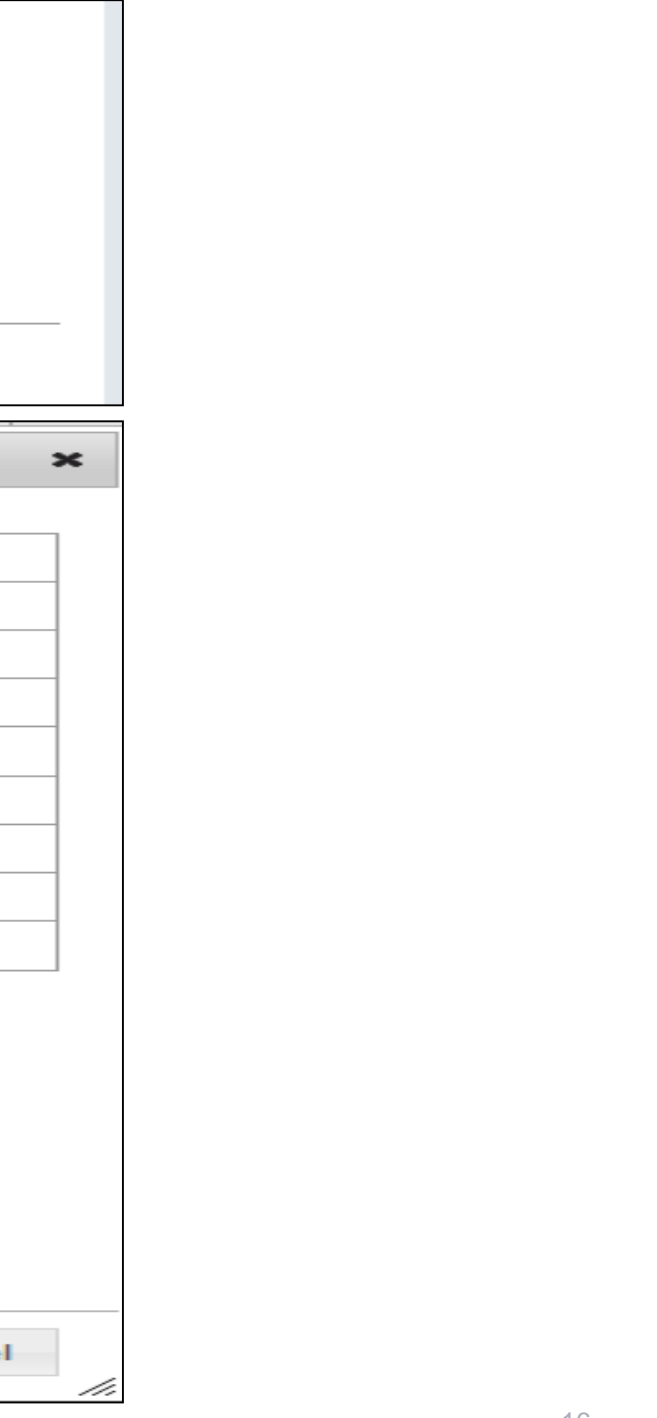

## Online Claims Entry Primary Claim Continued

| Summary                                          |                                                        |                                      |                                                                                                    |                                     |
|--------------------------------------------------|--------------------------------------------------------|--------------------------------------|----------------------------------------------------------------------------------------------------|-------------------------------------|
| * Total Charge                                   |                                                        | ←                                    | Indicate the Total Charge                                                                                                    |                                     |
| Prior Payment Amount                             |                                                        |                                      | <b>3</b>                                                                                                    |                                     |
| Amount Due                                       |                                                        |                                      |                                                                                                    |                                     |
| <br>REQUIRED: I hereby<br>or have been completed | certify that the procedure<br>and that the fees submit | es as indicated<br>tted are the actu | by date are in progress(for procedures that required to collect for the treat and intend to collect for the treat to collect for the treat to coll | ire multiple visit<br>1e procedures |
| Submit Clear                                     | If Total charge<br>on the                              | Verify<br>is missing<br>claim, the   | y Total Charge is correct<br>or does not match up with the line it<br>claim will deny or post additional ed                                                                                                    | em providec<br>its.                 |

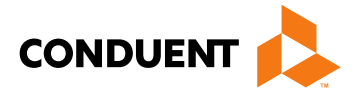

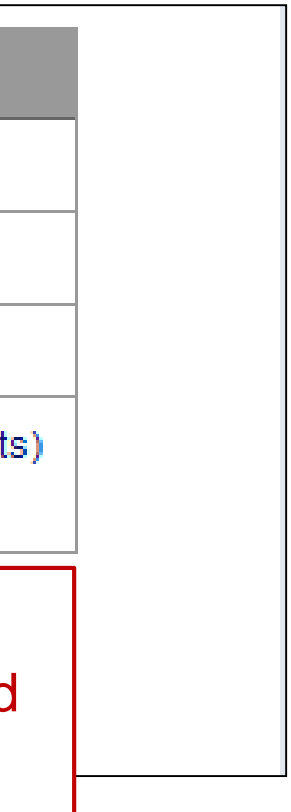

# Medicaid Third Party Liability (TPL) Claim

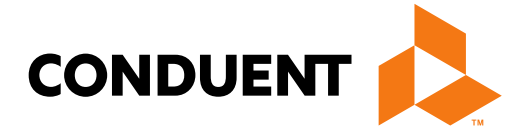

Conduent **Government Healthcare Solutions** 

## Third Party Liability (TPL) Tips

- TPL is commercial insurance •
- TPL must be billed primary to Medicaid unless it is a tribal self ٠ insured policy
- Medicaid does not consider Medicare TPL ٠

Continued on next page . . .

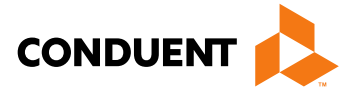

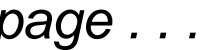

# Third Party Liability (TPL) Tips Continued

- Attach the TPL EOB showing the payment/denial with the claim.
- Always include the explanation page of the EOB along with the page of the EOB that shows payment/denial.

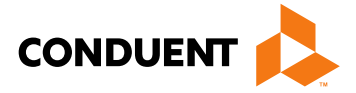

## Third Party Liability (TPL) Continued

| * Please identify if there is another health benefit plan whether see | arvices were paid or denied:                                         |
|-----------------------------------------------------------------------|----------------------------------------------------------------------|
| Medicare                                                              |                                                                      |
| Medicare Advantage                                                    |                                                                      |
| Medicare but benefits have been exhausted or claim is for n           | nedical equipment, supplies, or oxygen, or other service that        |
| Medicare does not cover                                               |                                                                      |
| PPO/HMO (Other than a Medicaid Managed Care Organizat                 | When filling out a Medicaid clair                                    |
| Other insurance                                                       | by selecting the appropriate opt                                     |
| Workers' Compensation                                                 |                                                                      |
| None                                                                  |                                                                      |
| Medicare Claim Number:                                                | When filling out a Medicaid clair                                    |
| Other payer payment or denial date: mm/dd/ccyy                        | payer, be sure to fill in all require<br>secondary payer information |
| The following are not considered other health plans or insurance      | for New Mexico Medicaid recipients. You do not need to report        |

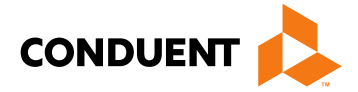

# m indicate whether the MO or other insurance tion

## m where TPL is primary ed primary and

# Third Party Liability (TPL) Continued

| Each att<br>liles. Ple | achment may have a maximum size of 5 MB.<br>ease do not attach ZIP files, PowerPoint, Exce | It's recommended to attach PDF, JPG<br>I or password-protected files. | G, TIF, PNG, and Word document |
|------------------------|--------------------------------------------------------------------------------------------|-----------------------------------------------------------------------|--------------------------------|
| Туре                   | Select                                                                                     |                                                                       | Attachment 1                   |
| lype                   | Select                                                                                     | •                                                                     | Attachment 2                   |
| lype                   | Select                                                                                     |                                                                       | Attachment 3                   |
| Type                   | Select                                                                                     | <b></b>                                                               | Attachment 4                   |
| Type                   | Select                                                                                     |                                                                       | Attachment 5                   |

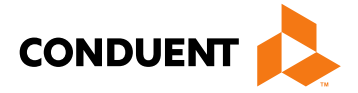

Attach a copy of the EOB along with the explanation of denials page

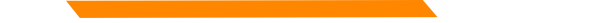

## Third Party Liability (TPL) Continued

| Summary                                            |                                                                          | Indicate the Total charge or OMB rate                                                                                                    |
|----------------------------------------------------|--------------------------------------------------------------------------|----------------------------------------------------------------------------------------------------|
| * Total Charge                                     | ← ← ← ← ← ← ← ← ← ← ← ← ← ← ← ← ← ← ←                                    |                                                                                                    |
| Prior Payment Amount                               | ←                                                                        | - TPL Payment                                                                                                    |
| Amount Due                                         | ←                                                                        | Difference between Total charge and TPL Paym                                                                                                  |
| REQUIRED: I hereby ce<br>or have been completed an | ertify that the procedures as indic<br>d that the fees submitted are the | ated by date are in progress(for procedures that require multiple vi<br>e actual fees I have charged and intend to collect for the procedures |
| Submit Clear                                       | /erify Total Charge is con<br>with the line item provide                 | rrect, If total charge is missing or does not match<br>ed on the claim, the claim will deny or post addition                                  |

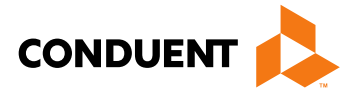

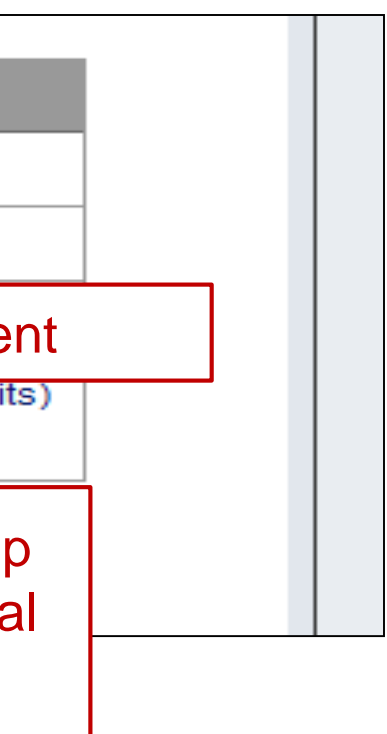

# Medicare Primary Claims (Crossovers)

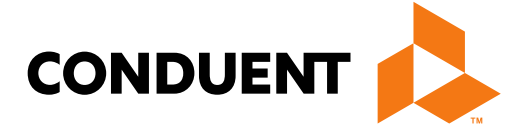

## Conduent **Government Healthcare Solutions**

| Recipient Information                                                    |                                      |                                               |                                    |                                         |                         |           |
|--------------------------------------------------------------------------|--------------------------------------|-----------------------------------------------|------------------------------------|-----------------------------------------|-------------------------|-----------|
| Recipient ID:                                                            |                                      |                                               | Name:                              |                                         |                         |           |
| Additional Recipient Inform                                              | ation                                |                                               | 0.0                                |                                         |                         |           |
| Recipient's Birth Date                                                   |                                      |                                               |                                    | Gender                                  | F                       |           |
| Address                                                                  | 1.1                                  |                                               |                                    |                                         |                         |           |
| Telephone                                                                |                                      |                                               |                                    |                                         |                         |           |
| Other Insurance Info                                                     |                                      |                                               |                                    |                                         |                         |           |
| * Please identify if there is anothe                                     | r health ben <u>efit p</u>           | blan whether service                          | s were paid or d                   | enied:                                  |                         |           |
| Medicare                                                                 |                                      | adiaata "Madi                                 | ooro" for M                        | odioaro Cra                             |                         | hmionior  |
| Medicare Advantage                                                       |                                      | idicate medi                                  |                                    | eulcare Cru                             | ssover su               |           |
| Medicare but benefits have be<br>service that Medicare does no           | en exhausted or<br>ot cover          | claim is for medica                           | l equipment, sup                   | plies, or oxygen,                       | or other                |           |
| PPO/HMO (Other than a Medic                                              | aid Managed Ca                       | are Organization)                             |                                    |                                         |                         |           |
| Other insurance                                                          |                                      |                                               |                                    |                                         |                         |           |
| O Workers' Compensation                                                  |                                      |                                               |                                    |                                         |                         |           |
| None                                                                     |                                      |                                               |                                    |                                         |                         |           |
| Other payer payment or denial da                                         | te: mm/dd/ccyy                       |                                               |                                    |                                         |                         |           |
| The following are not considered of<br>coverage of a Medicaid Contracted | other health plan:<br>I Managed Care | s or insurance for N<br>Organization, I.H.S., | ew Mexico Medic<br>or a Medicaid/M | caid recipients. Y<br>edicaid Fiscal Ag | ou do not need<br>jent. | to report |

Continued on next page . . .

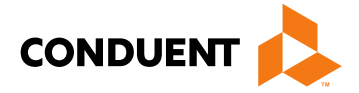

| Principle                                                                                                    | e Surgical Procedure:                                                                                                    |                                                                                              | Date:                                                               | mm/dd/ccyy                                                                                           |    |
|----------------------------------------------------------------------------------------------------|----------------------------------------------------------------------------------------------------|----------------------------------------------------------------------------------------------|---------------------------------------------------------------------|----------------------------------------------------------------------------------------------------|----|
| Code                                                                                                    |                                                                                                    | Date (mm/dd/yyyy)                                                                            | Code                                                                | Date (mm/dd/yyyy)                                                                                    |    |
| 1                                                                                                    |                                                                                                    | mm/dd/ccyy                                                                                   | 2                                                                   | mm/dd/ccyy                                                                                           |    |
| 3                                                                                                    |                                                                                                    | mm/dd/ccyy                                                                                   | 4                                                                   | mm/dd/ccyy                                                                                           |    |
| 5                                                                                                    |                                                                                                    | mm/dd/ccyy                                                                                   |                                                                     |                                                                                                    |    |
| Does t                                                                                                    | he Claim have Attachm<br>tachment may have a                                                                             | ents?  Yes  No maximum size of 5 MB. It'                                                     | s recommended to attach P                                           | DF, JPG, TIF, PNG, and Word document                                                                 |    |
| Does ti<br>Each at<br>files. Pl                                                                                                    | he Claim have Attachm<br>tachment may have a<br>ease do not attach ZIF                                                   | ents?  Yes No maximum size of 5 MB. It' files, PowerPoint, Excel                             | s recommended to attach P<br>or password-protected files.           | DF, JPG, TIF, PNG, and Word document                                                                 |    |
| Does to<br>Each at<br>files. Plo<br>*Type                                                                                                    | he Claim have Attachm<br>tachment may have a<br>ease do not attach ZIF<br>Medicare Explana                               | ents?  Yes  No maximum size of 5 MB. It' files, PowerPoint, Excel tion of Benefits           | s recommended to attach P<br>or password-protected files.<br>*      | DF, JPG, TIF, PNG, and Word document  Attachment 1 Upload                                            | )< |
| Does the Does the Doe | he Claim have Attachm<br>tachment may have a<br>ease do not attach ZIF<br>Medicare Explana<br>Select                     | ents?  Yes No<br>maximum size of 5 MB. It'<br>files, PowerPoint, Excel o<br>tion of Benefits | s recommended to attach P<br>or password-protected files.<br>*      | DF, JPG, TIF, PNG, and Word document  Attachment 1  Attachment 2                                     | )< |
| Does to<br>Each at<br>files. Plo<br>*Type<br>Type                                                                                                    | he Claim have Attachm<br>tachment may have a<br>ease do not attach ZIF<br>Medicare Explana<br>Select<br>Select           | ents?  Yes  No maximum size of 5 MB. It' files, PowerPoint, Excel tion of Benefits           | s recommended to attach P<br>or password-protected files.<br>*<br>* | DF, JPG, TIF, PNG, and Word document  Attachment 1  Attachment 2  Attachment 3                       | )< |
| Does to<br>Each at<br>files. Plo<br>*Type<br>Type<br>Type                                                                                                    | he Claim have Attachm<br>tachment may have a<br>ease do not attach ZIF<br>Medicare Explana<br>Select<br>Select<br>Select | ents?  Yes  No maximum size of 5 MB. It' files, PowerPoint, Excel tion of Benefits           | s recommended to attach P<br>or password-protected files.<br>*<br>* | DF, JPG, TIF, PNG, and Word document  Attachment 1  Upload  Attachment 2  Attachment 3  Attachment 4 | )< |

Continued on next page . . .

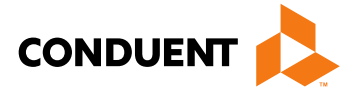

## tach a copy of the EOB ong with the explanation denials page

| denotes required field(s)      |                                    |      |
|--------------------------------|------------------------------------|------|
| New Covered Individual         |                                    |      |
| * Revenue Code:                |                                    |      |
| Procedure Code:                | Modifiers:                         |      |
| Rate:                          |                                    |      |
| Service Date: mm/              | /ccyy 🛄 Recommended for Outpatient |      |
| *Service Units:                | Line Item Charge:                  |      |
| Non Coverage Charges \$:       |                                    |      |
| NDC:                           |                                    |      |
| NDC Quantity:                  | Unit of Measure: Select -          | 1000 |
| Ordering or Referring Provider |                                    |      |
| Provider ID:                   | Current NPI:                       |      |
| Provider Taxonomy:             |                                    |      |
| Rendering Provider             |                                    |      |
| Provider ID:                   | Current NPI:                       |      |
| Provider Taxonomy:             |                                    |      |
| Other Insurance Info           |                                    |      |
| Co ins Amt:                    | Deductible:                        |      |
| Copay:                         | Psych Reduction<br>Amount:         | +    |
|                                | Prior Payment Paid                 |      |

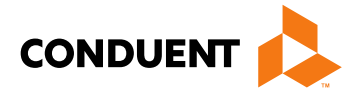

## Other Insurance Information can be input at the line item level here

| Summary                                                                                                    |                                                                                                    |
|----------------------------------------------------------------------------------------------------|----------------------------------------------------------------------------------------------------|
| * Total Charge                                                                                                    | Indicate Total charge for Medicare primary claims                                                                                                    |
| Prior Payment Amount                                                                                                    | Leave the Prior Payment Amount blank                                                                                                    |
| Amount Due                                                                                                    | Co-Pay, Deductible and Co-Insurance Amount                                                                                                    |
| REQUIRED: I certify that the services listed a personally furnished by me or my employee under charged and intend to collect for the payments. | above were medically indicated and necessary to the health of this patient and were<br>er my personal direction, and that the fees submitted are the actual fees I have |
| Submit Clear                                                                                                    | Box must be populated in order for claim to be submitted                                                                                                    |

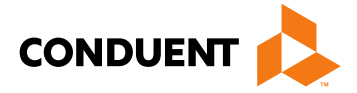

# Inpatient Claims for Medicare Part B **Only Clients**

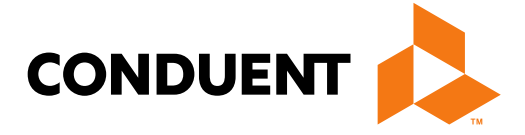

Conduent **Government Healthcare Solutions** 

## Inpatient Claims for Medicare Part B Only Clients Continued

Certain Medicaid/Medicare clients only have Medicare Part B coverage. Medicare may cross over the Part B claim with type of bill 121. The Crossover claim does not have an accommodation revenue code on it. The claim will deny and the provider will need to resubmit and include the following on the claim:

- Use type of bill "121"
- Attach a copy of the EOMB indicate Medicare paid amount in previous payment box.

Continued on next page . . .

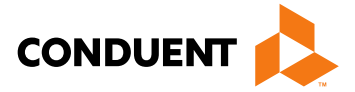

30

## Inpatient Claims for Medicare Part B Only Continued

| Recipient Information                               |                               |                                     |                      |                         |
|-----------------------------------------------------|-------------------------------|-------------------------------------|----------------------|-------------------------|
| Recipient ID                                        |                               | Name                                |                      |                         |
| Additional Recipient                                | Information                   |                                     |                      |                         |
| Recipient's Birth Date                              |                               |                                     | Gender               |                         |
| Address                                             |                               |                                     |                      |                         |
| Telephone                                           |                               |                                     |                      |                         |
| Other Insurance Info                                |                               |                                     |                      |                         |
| Please identify if there is                         | another health benefit plan   | whether services were paid or       | denied               |                         |
| Medicare                                            |                               |                                     |                      |                         |
| Medicare Advantage                                  | Indicate "Medica              | re" for Inpatient Claims for        | or Medicare Pa       | rt B Only Recipier      |
| Medicare but benefits                               | have been exhausted or ci     | aim is for medical equipment, s     | opplies, or oxygen.  | or other service mat    |
| Medicare does not co                                | wer                           |                                     |                      |                         |
| PPO/HMO (Other that                                 | n a Medicaid Managed Car      | e Organization)                     |                      |                         |
| Other insurance                                     |                               |                                     |                      |                         |
| Workers' Compensat                                  | on                            |                                     |                      |                         |
| None                                                |                               |                                     |                      |                         |
| Medicare Claim Number                               |                               |                                     |                      |                         |
| tother payer payment or r                           | acial data: mm/dd/ccvv        | 110                                 |                      |                         |
| Coner payer payment or c                            | iena date. [minodaccyy ]ii    |                                     |                      |                         |
| The following are not consid                        | lered other health plans or i | insurance for New Mexico Medi       | caid recipients. You | u do not need to report |
|                                                     | tracted Managed Care Org      | anization, I.H.S., or a Medicald/   | Medicaid Fiscal Ag   | ient.                   |
| coverage of a Medicaid con                          |                               |                                     |                      |                         |
| coverage of a Medicald con<br>Co ins Amt:           |                               | Deductible                          |                      |                         |
| coverage of a Medicaid con<br>Co ins Amt:<br>Copay: |                               | Deductible     *Prior Payer Allowed | Amount:              |                         |

Continued on next page . . .

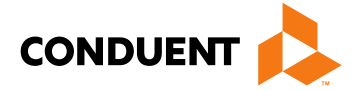

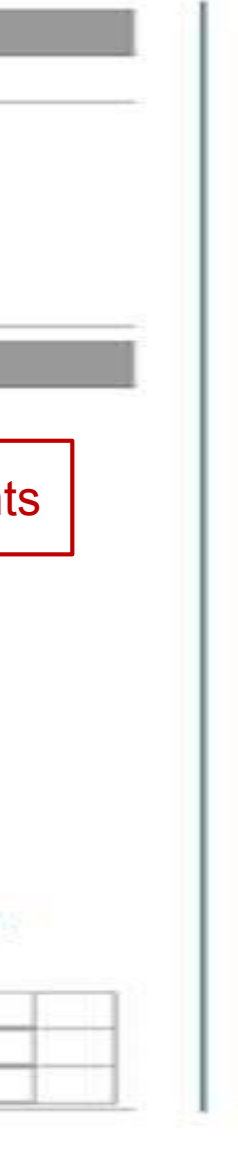

## Inpatient Claims for Medicare Part B Only Continued

| Principle                                          | e Surgical Procedure:                                                                                                    |                                                                                           | Date:                                                         | mm/dd/ccyy                                                                                                |
|----------------------------------------------------|----------------------------------------------------------------------------------------------------|-------------------------------------------------------------------------------------------|---------------------------------------------------------------|----------------------------------------------------------------------------------------------------|
| Code                                               |                                                                                                    | Date (mm/dd/yyyy)                                                                         | Code                                                          | Date (mm/dd/yyyy)                                                                                         |
|                                                    |                                                                                                    | mm/dd/ccyy                                                                                | 2                                                             | mm/dd/ccyy                                                                                                |
| 3                                                  |                                                                                                    | mm/dd/ccyy                                                                                | 4                                                             | mm/dd/ccyy                                                                                                |
| 5                                                  |                                                                                                    | mm/dd/ccyy                                                                                |                                                               |                                                                                                    |
| Does t<br>Each at                                  | he Claim have Attachm<br>tachment may have a                                                                             | ents?  Yes No Maximum size of 5 MB. It'                                                   | s recommended to attach P                                     | PDF, JPG, TIF, PNG, and Word docume                                                                       |
| Does t<br>Each at<br>Tiles, Pl                     | he Claim have Attachm<br>tachment may have a<br>ease do not attach ZIF<br>Medicare Explana                               | ents?  Yes No<br>maximum size of 5 MB. It<br>files, PowerPoint, Excel<br>tion of Benefits | s recommended to attach P<br>or password-protected files      | PDF, JPG, TIF, PNG, and Word documer                                                                      |
| Does t<br>Each at<br>files. Pl<br>Type             | he Claim have Attachm<br>tachment may have a<br>ease do not attach ZIF<br>Medicare Explana<br>Select                     | ents?  Yes No<br>maximum size of 5 MB. It<br>files, PowerPoint, Excel<br>tion of Benefits | s recommended to attach P<br>or password-protected files<br>T | PDF, JPG, TIF, PNG, and Word document<br>Attachment 1                                                     |
| Does t<br>Each at<br>files. Pl<br>Type<br>Type     | he Claim have Attachm<br>tachment may have a<br>ease do not attach ZIF<br>Medicare Explana<br>Select<br>Select           | ents?  Yes No<br>maximum size of 5 MB. It<br>files, PowerPoint, Excel<br>tion of Benefits | s recommended to attach P<br>or password-protected files<br>T | PDF, JPG, TIF, PNG, and Word documents.<br>Attachment 1 Uplo<br>Attachment 2<br>Attachment 3              |
| Does t<br>ach at<br>iles. Pl<br>Type<br>ype<br>ype | he Claim have Attachm<br>tachment may have a<br>ease do not attach ZIF<br>Medicare Explana<br>Select<br>Select<br>Select | ents?  Yes No<br>maximum size of 5 MB. It<br>files, PowerPoint, Excel<br>tion of Benefits | s recommended to attach P<br>or password-protected files      | PDF, JPG, TIF, PNG, and Word documer<br>Attachment 1 Uplo<br>Attachment 2<br>Attachment 3<br>Attachment 4 |

Continued on next page . . .

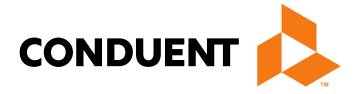

ach by of ЭB

32

## Inpatient Claims for Medicare Part B-Only Continued CONDUENT

| Add Service Line Item     |            |                            |        | ×   |
|---------------------------|------------|----------------------------|--------|-----|
| denotes required field(s) | )          |                            |        | ^ ^ |
| New Covered Individual    |            |                            |        |     |
| * Revenue Code:           |            |                            |        |     |
| Procedure Code:           | . E        | Modifiers:                 |        |     |
| Rate:                     |            |                            |        |     |
| Service Date:             | mm/dd/ccyy | Recommended for Outpatient |        |     |
| *Service Units:           | £          | Line Item Charge:          |        |     |
| Non Coverage Charges \$:  | 1          |                            |        |     |
| NDC:                      |            |                            |        |     |
| NDC Quantity:             | 1          | Unit of Measure:           | Select |     |
| Ordering or Referring Pro | vider      |                            |        |     |
| Provider ID:              |            | Current NPI:               |        |     |
| Provider Taxonomy:        | 1          |                            |        | =   |
| Rendering Provider        |            |                            |        |     |
| Provider ID:              |            | Current NPI:               |        |     |
| Provider Taxonomy:        | 1          |                            |        |     |
| Other Insurance Info      |            |                            |        |     |
| Co ins Amt:               |            | Deductible:                |        |     |
| Copay:                    |            | Psych Reduction<br>Amount: |        |     |
| Prior Payment Allowed     | r          | Prior Payment Paid         | [      |     |

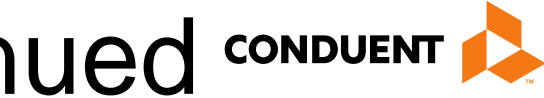

## **Other Insurance** Information can be input at the line item level here

## Inpatient Claims for Medicare Part B-Only Continued

|   | Bay Code | Procedure Modifiers R | Pate      | Service Date | Submit       | ted   | T die   | Delete |        |
|---|----------|-----------------------|-----------|--------------|--------------|-------|---------|--------|--------|
| 1 | Kev Code | Procedure             | Modifiers | reate        | Service Date | Units | Charges | Edit   | Delete |
| 1 | 0300     | 87186                 |           |              | 06/07/2018   | 1     | 26.00   | 653    | 100    |
| 2 | 0306     | 87077                 | QW        |              | 06/07/2018   | 1     | 24.00   | 100    | 100    |
| 3 | 0306     | 87086                 |           |              | 06/07/2018   | 1     | 15.00   | 1775   | 153    |
| 4 | 0510     | G0463                 |           |              | 06/07/2018   | 1     | 117.00  | 1213   | 22     |
| 5 | 0001     |                       |           |              | 06/07/2018   |       | 182.00  | 10.03  | 100    |

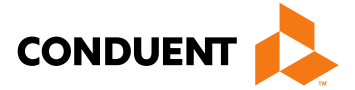

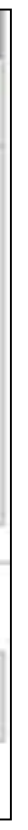

# Multiple Encounters

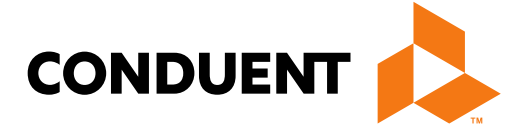

## Conduent **Government Healthcare Solutions**

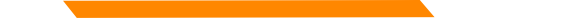

## Multiple Encounters

An encounter is a face-to-face visit between a client and an IHS provider. Multiple encounters can occur on the same date of service when the services are distinct.

The following are billable revenue codes:

0510 – Medicare Primary

- 0512 Dental
- 0519 Outpatient Physical Health
- 0529 FQHC
- 0919 Behavioral Health

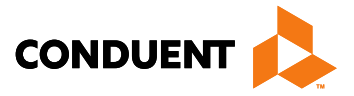
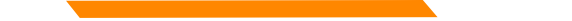

## Multiple Encounters Continued

More than one OMB charge can be billed in a day if the recipient:

- has different distinct services such as going to a dentist then to an eye exam on the same day. ٠
- goes a second time to the same facility on the same day with a different diagnosis. ۲
- was seen for a condition and returned the same day due to condition progression. ٠

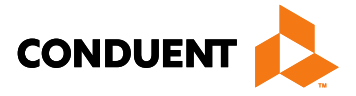

# Billing Up to Three Encounters on the Same DOS

**Basic Line Item Information** Note: Please ensure you have entered any necessary claim information (found in the other sections of this or another page) before adding this service line. Submitted # Rev Code Procedure Modifiers Rate Service Date Edit Delete Units Charges 0519 427.00 05/18/2018 1281.00 3 2 0001 1281.00

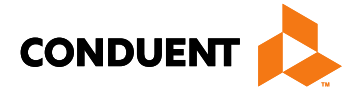

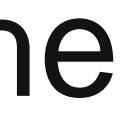

# **Billing Three Individual Lines**

### **Basic Line Item Information**

Note: Please ensure you have entered any necessary claim information (found in the other sections of this or another page) before adding this service line.

| # | Pov Code | Procedure | Modifiers | Rate   | Service Date | Submitt | ed      | Edit | Delete |
|---|----------|-----------|-----------|--------|--------------|---------|---------|------|--------|
| # | Kev Coue |           |           |        |              | Units   | Charges |      |        |
| 1 | 0519     |           |           | 427.00 | 05/18/2018   | 1       | 427.00  |      |        |
| 2 | 0519     |           |           | 427.00 | 05/18/2018   | 1       | 427.00  |      |        |
| 3 | 0519     |           |           | 427.00 | 05/18/2018   | 1       | 427.00  |      |        |
| 4 | 0001     |           |           |        |              | 3       | 1281.00 |      |        |

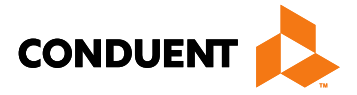

# **Outpatient Services Billed on CMS-1500**

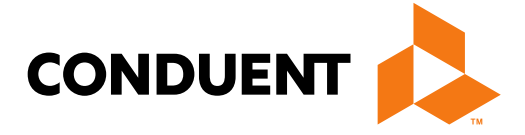

Conduent **Government Healthcare Solutions** 

## **Outpatient Services**

Some services are not part of the OMB rate and are billed on the CMS 1500 form and reimbursed at the fee schedule rate.

- Ambulatory surgical center facility services (ASC)
- Anesthesia (professional charges)
- Targeted case management
- Hearing aids (hearing testing is reimbursed at the OMB rate)
- Physician inpatient hospital visits and surgeries
- Smoking cessation
- Telehealth charge (telemedicine HCPC code Q3014 (SEC 8.310.12.12))
- Transportation claims are paid at transportation rates
- Vision appliances frames, lenses, dispensing glasses, contacts, etc. (The exam is in the OMB rate which is billed separately.)
- Pharmacy claims which are billed as a pharmacy transaction rather than the CMS 1500

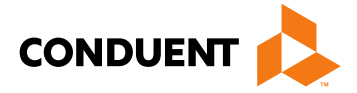

# **Outpatient Services Continued**

- Note that it is incorrect to bill **laboratory** codes, **radiology** codes, **physician** office visit codes, • and physician emergency room codes as additional lines on the claim with the OMB revenue codes.
- Note that the **OMB** rate can be billed when the physician is supervising the RN or LPN and signs ٠ the medical record (including after a nurse provides an EPSDT screening, or reviews a radiology image taken by a technician).

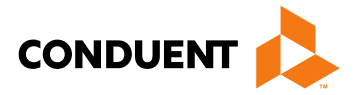

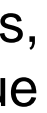

42

## Online Claims Entry for CMS-1500

| CMS-1500 Claim Form                                            | IS-1500 Claim Form                                                                          |                     |                  |                 |                             |  |  |  |
|----------------------------------------------------------------|---------------------------------------------------------------------------------------------|---------------------|------------------|-----------------|-----------------------------|--|--|--|
| Click here for CMS-1500 Professional Cla                       | aim Form instructions                                                                       | m Form instructions |                  |                 | 1500 Claim form instruction |  |  |  |
| * denotes required field(s)                                    |                                                                                             |                     |                  |                 |                             |  |  |  |
| If appropriate NPI or provider<br>Billing Provider Information | ick here for Pro                                                                            | vider E             | Enrollment conta | ict information |                             |  |  |  |
| Provider ID:                                                   |                                                                                             |                     | Cu               | rrent NPI:      |                             |  |  |  |
| Address: ALBUQUERQUE                                           | Address: ALBUQUERQUE ,NM 87112                                                              |                     |                  |                 |                             |  |  |  |
| * Is this service the result of a referral?                    | Yes 🔍 No 🔘                                                                                  |                     |                  |                 |                             |  |  |  |
| Recipient Information                                          |                                                                                             |                     |                  |                 |                             |  |  |  |
| Recipient ID:                                                  |                                                                                             | Name:               |                  |                 |                             |  |  |  |
| Additional Recipient Information                               |                                                                                             |                     |                  |                 |                             |  |  |  |
| Is Patient's Condition Related To                              | <ul> <li>None</li> <li>Employment</li> <li>Auto Accident</li> <li>Other Accident</li> </ul> |                     |                  |                 |                             |  |  |  |
| Accident Date                                                  | mm/dd/ccyy                                                                                  | Auto Accident Stat  | e:               | Select One      | •                           |  |  |  |

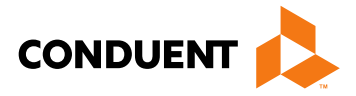

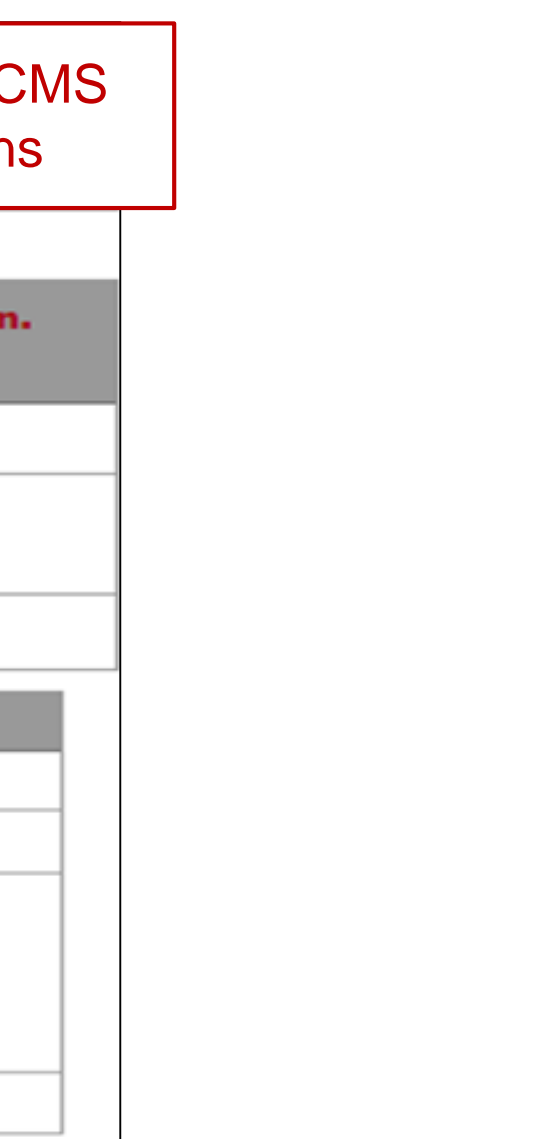

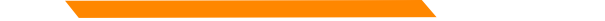

## Online Claims Entry for CMS-1500 – Relevant Dates

| Relevant Dates                                   |                  | Expanded 'Relevant Dates" Section |  |
|--------------------------------------------------|------------------|-----------------------------------|--|
| Date of Current Illness, Injury,<br>or Pregnancy | mm/dd/ccyy       |                                   |  |
| Date of Similar Illness                          | mm/dd/ccyy       |                                   |  |
| Dates Unable to Work                             | From: mm/dd/ccyy | To: mm/dd/ccyy                    |  |
| Hospitalization Dates                            | From: mm/dd/ccyy | To: mm/dd/ccyy                    |  |

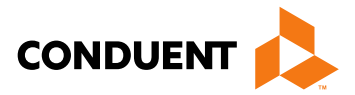

## Online Claims Entry for CMS-1500 – Line Item Information

### **Basic Line Item Information**

Note: Please ensure you have entered any necessary claim information (found in the other sections of this or another p adding this service line.

If the appropriate NPI is not listed, please contact Provider Enrollment.

| # | Service Dates |           | Procedure | Ren<br>Prov | dering<br>vider | Modifiers |    | Modifiers D |     | Modifiers Diag Poi |     | Diag Points |    | Submitte | d     | Place<br>of | NDC  | E |
|---|---------------|-----------|-----------|-------------|-----------------|-----------|----|-------------|-----|--------------------|-----|-------------|----|----------|-------|-------------|------|---|
|   | Begin         | End       | Codes     | ld          | NPI             | 1         | 2  | 3           | 4   | 1                  | 2   | 3           | 4  | Charges  | Units | Service     | Coue |   |
|   |               | ·         |           |             |                 |           |    |             |     |                    |     |             |    |          |       |             |      |   |
| A | dd Service    | Line Item | <b>~</b>  |             | Cli             | ck        | to | ad          | d L | _in                | e l | ter         | ns |          |       |             |      |   |

Continued on next page . . .

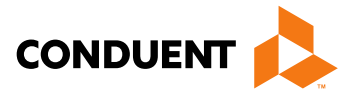

| bage | ) before | 9 |
|------|----------|---|
|      |          |   |
|      |          |   |
| Edit | Delete   |   |
|      |          |   |
|      |          |   |
| 1    |          |   |

### Online Claims Entry CMS-1500 – Line Item Information Continued

| Add Service Line Item X                       |            |                                |                                |  |  |  |  |  |
|-----------------------------------------------|------------|--------------------------------|--------------------------------|--|--|--|--|--|
| <ul> <li>denotes required field(s)</li> </ul> |            |                                |                                |  |  |  |  |  |
| * Service Begin Date                          | mm/dd/ccyy | Service End Date               | mm/dd/ccyy                     |  |  |  |  |  |
| * Procedure Code                              |            | Modifiers                      |                                |  |  |  |  |  |
| Rendering Provider NPI                        |            | Rendering Provider<br>Taxonomy |                                |  |  |  |  |  |
| Rendering Provider ID                         |            |                                |                                |  |  |  |  |  |
| * Place Of Service                            | Select     | -                              |                                |  |  |  |  |  |
| * Units                                       |            | * EPSDT Indicator              | ©Yes ◎No                       |  |  |  |  |  |
| * Family Planning                             | 🗢 Yes 🔍 No |                                |                                |  |  |  |  |  |
| * Fee                                         |            | Diagnosis Pointers             | Select  Select  Select  Select |  |  |  |  |  |
| NDC                                           |            | NDC Quantity                   |                                |  |  |  |  |  |
| NDC Unit of Measure                           | Select     | NDC Units Qualifier            |                                |  |  |  |  |  |
| Anesthesia Start Time                         |            | Anesthesia Stop Time           |                                |  |  |  |  |  |

### The fields with a red Asterisks (\*) are REQUIRED

Save Cancel

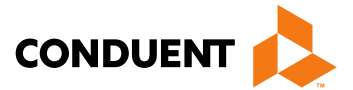

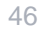

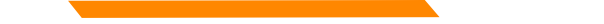

## Claim Summary

| Summary                                                                                    |                                                                       |                                        |                                                                         | _                                      |
|--------------------------------------------------------------------------------------------|-----------------------------------------------------------------------|----------------------------------------|-------------------------------------------------------------------------|----------------------------------------|
| * Total Charge                                                                             |                                                                       |                                        | Indicate the Total Charge                                               |                                        |
| Prior Payment Amount                                                                       |                                                                       | ]                                      |                                                                         |                                        |
| Amount Due                                                                                 |                                                                       | ]                                      |                                                                         |                                        |
| REQUIRED: I certify that<br>personally furnished by me of<br>charged and intend to collect | t the services listed a<br>or my employee unde<br>t for the payments. | above were medio<br>er my personal dir | cally indicated and necessary to the ection, and that the fees submitte | he health of this<br>Id are the actual |
| Submit Clear                                                                               |                                                                       | Box must claim to b                    | be populated in order for<br>e submitted                                |                                        |

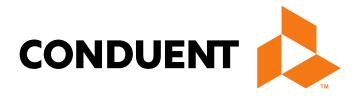

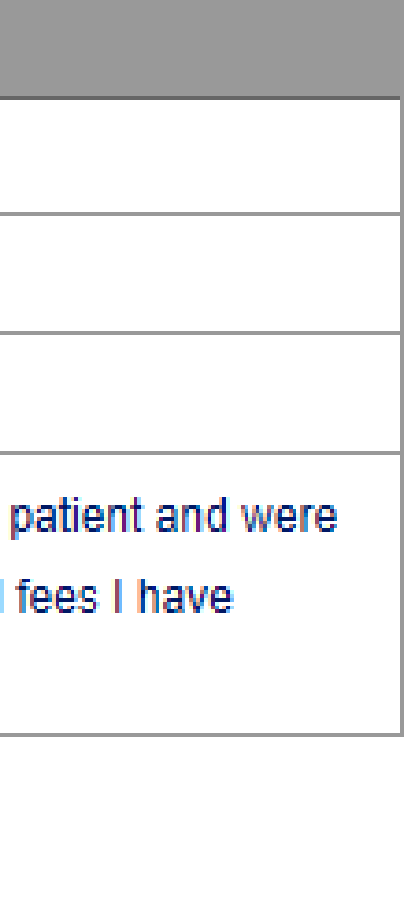

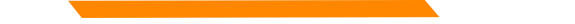

## Did you remember?

- $\checkmark$  Ensure the line item charges are correct and match the total charge.
- ✓ Include all appropriate EOB's for TPL, HMO, Medicare, etc.
- ✓ Rev codes, diagnosis codes, etc., are entered correctly.

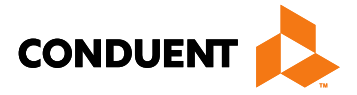

## Adjustments, Voids and Claim Re-Bills

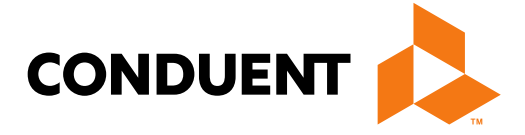

Conduent **Government Healthcare Solutions** 

## Definitions of Adjustments, Voids and Claim Re-Bill

Adjustments – for changes or updates to previously paid claims.

**Voids** – paid claims that need to be **FULLY** recouped.

**Re-Bill** – denied web portal submitted claims that can be resubmitted with corrected information in order for the claim to pay.

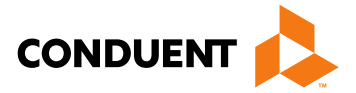

# Adjustments Online

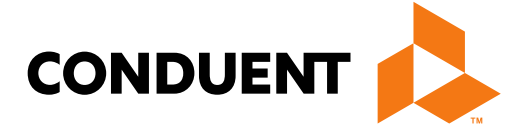

### Conduent **Government Healthcare Solutions**

- A paid claim **CAN** be adjusted •
- Claims that have been processed originally via Online Claims Entry • are the **ONLY** claims that **CAN** be adjusted online. Online Claim TCNs begin with a "9"
- Attach any new attachments pertinent to the adjustment •
- Denied claims **CANNOT** be adjusted
- Claims processed via EDI or paper claims **CANNOT** be adjusted on the web portal

Continued on next page . . .

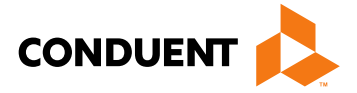

|                                                          |                                                                                                    | New                                                                                                    | Mexico M                                                 | edicaid Porta                      | 1     |
|----------------------------------------------------------|----------------------------------------------------------------------------------------------------|----------------------------------------------------------------------------------------------------|----------------------------------------------------------|------------------------------------|-------|
|                                                          |                                                                                                    |                                                                                                    |                                                          | Logor<br>User logged in as (testnr | at aj |
| Select Claims Entry<br>tab then click<br>Adjustment/Void | INFORMATION<br>Provider information<br>FAQ<br>PROVIDER - Secure Options<br>ADMINISTRATION<br>CLAIMS ENTRATION<br>CLAIMS ENTRATION<br>Adjustment/Void<br>CCaim Re-Bill<br>ADA Dental<br>CM31500<br>UB04<br>Add Template<br>Manage Templates<br>Manage Templates<br>REPORTS<br>WEB REGISTRATION<br>ASK SERVICE REPRESENTATIVE<br>PROVIDER ENROLLIMENT<br>Enroll Online<br>Check Enrollment Status<br>Download Enrollment<br>Application | User Home<br>Welcome, testim<br>Today is Friday. June 29, 2018. You last signed in on Wednesday. April 18, 2018<br>Please note that after 15 minutes of inactivity you will be automatically logged of<br>session time. | me Contact Us at 03.03 PM. It. You will be notified in a | advance so you can extend the      |       |
|                                                          |                                                                                                    | Terms of Usage Privacy Policy Browser Compatibility                                                                                                    | Build Ver                                                | sion: 4025-2018-03-30 10-10-41 -   |       |

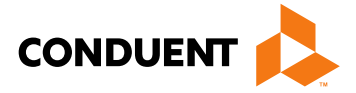

|                                                                          |                               | New Mexico Medic                                                                                                    | caid Portal                                                       |                     |
|--------------------------------------------------------------------------|-------------------------------|----------------------------------------------------------------------------------------------------|-------------------------------------------------------------------|---------------------|
|                                                                          |                               | Your P<br>will po                                                                                                    | rovider Info<br>pulate here                                       |                     |
|                                                                          |                               | Home Contact Us Sea                                                                                                    | arch GO                                                           |                     |
| INFORMATION<br>Provider Information<br>FAQ                               | Claims – Adjustment/Void      |                                                                                                    |                                                                   | Enter Recipient ID. |
| PROVIDER - Secure Options  ADMINISTRATION  CLAIMS ENTRY  Adjustment/Void | • • Recipient ID: O SSN:      | If you are a waiver provider (PT 344 or 463), and this claim is for a waiv<br>you must enter the clients' SSN and COE to submit the waiver assessed | TCN of claim that<br>needs to be adjusted,<br>select "Adjustment" |                     |
| Claim Re-Bill<br>ADA Dental                                              | Billing Medicaid Provider ID: |                                                                                                    |                                                                   | as the Action item, |
| CMS1500<br>UB04                                                          | * TCN:<br>* Action:           | Adjustment V                                                                                                    |                                                                   | and the select the  |
| Add Template<br>Manage Templates<br>INQUIRIES                            | * Adj/Void Reason:            | Select                                                                                                    |                                                                   | adjustment.         |
| ■ REPORTS                                                                | Sublint                       |                                                                                                    |                                                                   |                     |
| WEB REGISTRATION                                                         |                               |                                                                                                    |                                                                   |                     |
| ASK SERVICE<br>REPRESENTATIVE                                            |                               |                                                                                                    |                                                                   |                     |
| PROVIDER ENROLLMENT                                                      |                               |                                                                                                    |                                                                   |                     |

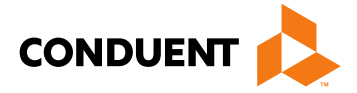

# **UB-04 Adjustments Online**

Conduent Government Healthcare Solutions

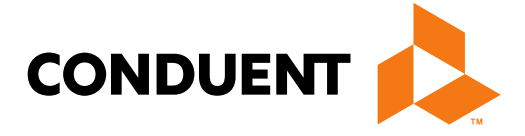

| <ul> <li>denotes required field(s)</li> </ul>              |                                                                                       |                        |
|------------------------------------------------------------|---------------------------------------------------------------------------------------|------------------------|
| Click here for UB-04 Claim Form instru                     | Ictions                                                                               |                        |
| If appropriate NPI or prov<br>Billing Provider Information | vider info is not listed, click here for Provider Enrollment contact information.     | All data associated w  |
| Provider ID:                                               | Current NPI:                                                                          | previously submitted   |
| Address:                                                   |                                                                                       | will auto-populat      |
| Ordering or Referring Provider                             |                                                                                       |                        |
| Medicaid Provider ID                                       | Current NPI                                                                           |                        |
| Additional Ordering or Referring                           | g Information                                                                         |                        |
|                                                            |                                                                                       | Make any changes t     |
| Rendering (Performing) Provider                            |                                                                                       | Iviake any changes     |
| Medicaid Provider ID                                       | Current NPI                                                                           | existing information p |
| Additional Rendering (Performi                             | ing) Information                                                                      |                        |
|                                                            |                                                                                       |                        |
| Attending Provider                                         |                                                                                       |                        |
| Attending provider information is req                      | uired for inpatient, nursing facility, and residential claims. Do not use in place of |                        |
| rendering provider for outpatient ser                      | vices.                                                                                |                        |
| Medicaid Provider ID                                       | Current NPI                                                                           |                        |
| Additional Attending Information                           | 0                                                                                     |                        |

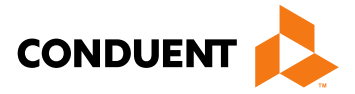

### vith the I TCN te

### to the rovided

| Operating Provider<br>Operating provider curre | ent NPI required for operati                 | ive procedures.          |                     |                  |                  |   |                        |
|------------------------------------------------|----------------------------------------------|--------------------------|---------------------|------------------|------------------|---|------------------------|
| Medicaid Provider ID                           |                                              | Current NPI              |                     |                  |                  |   |                        |
| Additional Operation                           | ng Information                               |                          |                     |                  |                  |   | All data associated w  |
|                                                |                                              |                          |                     |                  |                  |   | proviously submitto    |
| Other Operating Provide                        | r                                            |                          |                     |                  |                  |   |                        |
| Medicaid Provider ID                           |                                              | Current NPI              |                     |                  |                  |   | will auto-popula       |
| Additional Other O                             | peratin                                      |                          |                     |                  |                  |   |                        |
|                                                |                                              |                          |                     |                  |                  |   |                        |
| Recipient Information                          |                                              |                          |                     |                  |                  |   |                        |
| Recipient ID:                                  |                                              |                          | Name:               |                  |                  |   |                        |
| Additional Recipien                            | t Information                                |                          |                     |                  |                  |   |                        |
| Other Insurance Info                           |                                              |                          |                     |                  |                  |   |                        |
| Please identify if there is                    | another health benefit plar                  | n whether services were  | paid or denied:     |                  |                  |   | Make any changes       |
| Medicare                                       |                                              |                          |                     |                  |                  |   | existing information p |
| Medicare Advantage                             |                                              |                          |                     |                  |                  |   | 5 1                    |
| Medicare but benefits<br>service that Medicare | have been exhausted or cla<br>does not cover | aim is for medical equip | ment, supplies, or  | oxygen, or other |                  |   |                        |
| PPO/HMO (Other than                            | a Medicaid Managed Care                      | Organization)            |                     |                  |                  |   |                        |
| Other insurance                                |                                              |                          |                     |                  |                  |   |                        |
| Workers' Compensation                          | on                                           |                          |                     |                  |                  |   |                        |
| None                                           |                                              |                          |                     |                  |                  |   |                        |
| Other payer payment or d                       | enial date: mm/dd/ccyy                       | 141                      |                     |                  |                  |   |                        |
| The following are not cons                     | idered other health plans o                  | r insurance for New Me   | vice Medicald recir | ionto Nou do po  | t peed to report | t |                        |

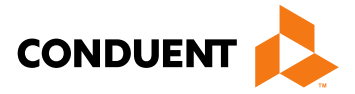

### with the d TCN ate

### to the provided

| Claim Information                |            |                                                    |                                                                   |   |                                                                       |
|----------------------------------|------------|----------------------------------------------------|-------------------------------------------------------------------|---|-----------------------------------------------------------------------|
| * Type of Bill:                  |            |                                                    | All data associated w<br>previously submitted<br>will auto-popula |   |                                                                       |
| Patient CNTL #:                  |            | Medical Record #:                                  |                                                                   | ] |                                                                       |
| Service Dates                    |            |                                                    | ·                                                                 |   | Make any changes<br>existing information p                            |
| *From:                           | mm/dd/ccyy | *To:                                               | mm/dd/ccyy                                                        |   |                                                                       |
| Treatment Authorization<br>Code: |            | Timely Filing Justification - Prior<br>TCN Number: | •                                                                 |   | Indicate Timely Fi<br>Justification TCN prov<br>the claim information |

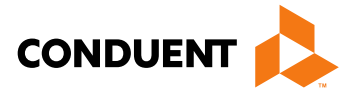

### vith the d TCN te

### to the rovided

### iling vided in section

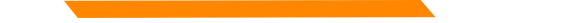

| Admissio      | n Information (Required | for inpatient o | laims)  |        |     | ]                                               |
|---------------|-------------------------|-----------------|---------|--------|-----|-------------------------------------------------|
| Date:         | mm/dd/ccyy              |                 | HR:     |        |     | All data associated wi                          |
| Туре:         | Select                  | •               | Src:    | Select | . 💌 | will auto-populate                              |
| Discharge Hr: |                         |                 | Status: | Select | •   |                                                 |
| Condition     | Codes                   |                 |         |        |     |                                                 |
| 1:            | 2:                      |                 | 3:      |        | 4:  | Make any changes to<br>existing information pro |
| 5:            | 6:                      |                 | 7:      |        |     |                                                 |

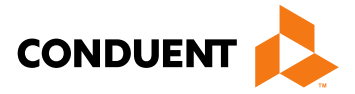

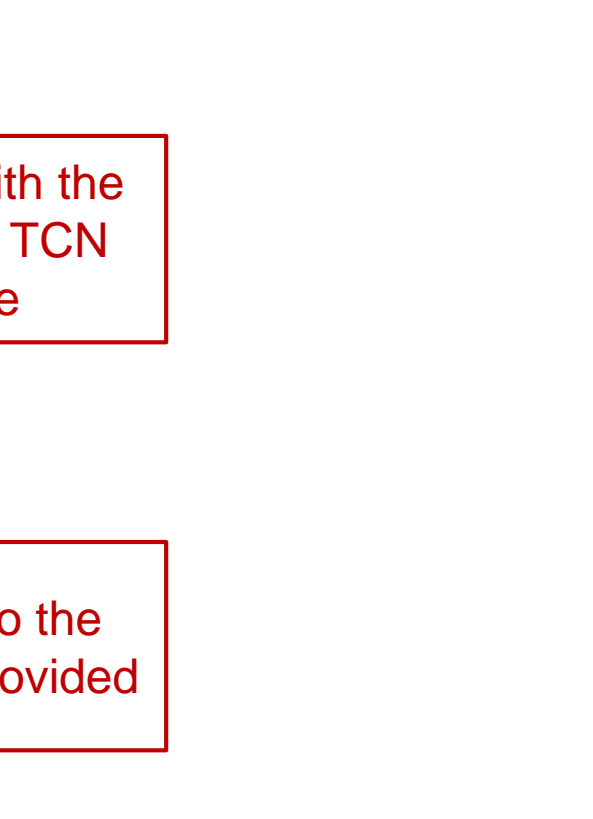

| Occurrence Code Date | e          |    |            |      |            |
|----------------------|------------|----|------------|------|------------|
| Code                 | Date       |    | Code       |      | Date       |
|                      | mm/dd/ccyy |    |            |      | mm/dd/ccyy |
|                      | mm/dd/ccyy |    |            |      | mm/dd/ccyy |
|                      | mm/dd/ccyy |    |            |      | mm/dd/ccyy |
|                      | mm/dd/ccyy |    |            |      | mm/dd/ccyy |
| Occurrence Spans     |            |    |            |      |            |
|                      | Code       |    | From Date  |      | To Date    |
|                      |            |    | mm/dd/ccyy |      | mm/dd/ccyy |
|                      |            |    | mm/dd/ccyy |      | mm/dd/ccyy |
| Value Codes          |            |    |            |      |            |
| Code                 | Amount     | Co | de         | Amou | unt        |
|                      | [          |    |            |      |            |
|                      |            |    |            |      |            |
|                      |            |    |            |      |            |
|                      |            |    |            |      |            |
|                      |            |    |            |      |            |
|                      |            |    |            |      |            |

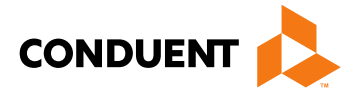

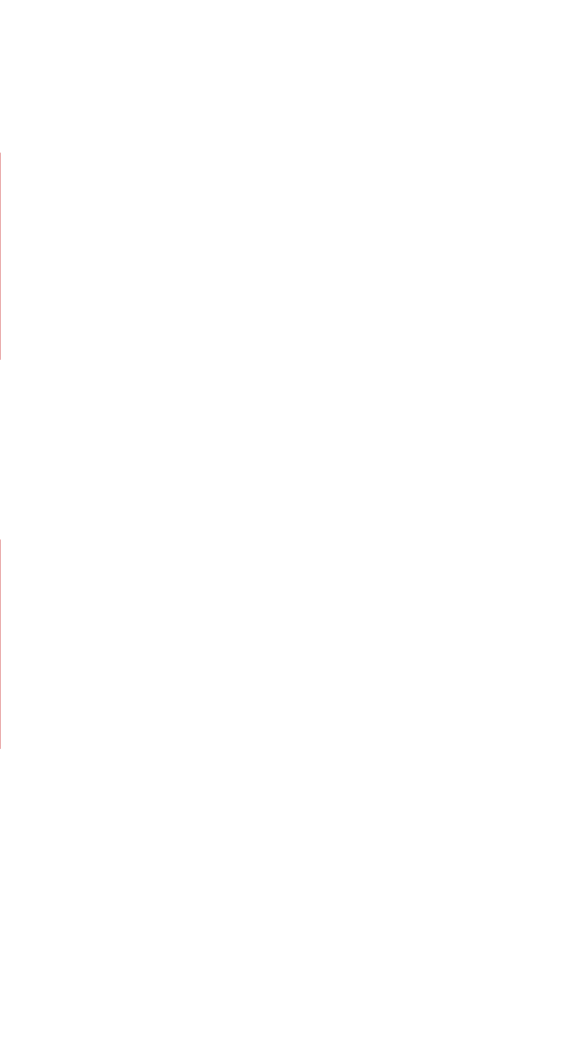

| Diagnosis Codes (At I  | east one | entry require | ed)      |        |       |    |                   |   |
|------------------------|----------|---------------|----------|--------|-------|----|-------------------|---|
| Admission Diagnosis    | s:       |               |          |        |       |    |                   |   |
| *Principal Diagnosis   | :        |               | POA:     | Select |       | •  | ]                 |   |
| Code                   | POA      |               |          |        | Code  | PC | A                 |   |
| 1:                     | Select   |               |          | -      | 2:    | S  | elect             | • |
| 3:                     | Select   |               |          | •      | 4:    | S  | elect             | • |
| 5:                     | Select   |               |          | •      | 6:    | S  | elect             | • |
| 7:                     | Select   |               |          | •      | 8:    | S  | elect             | • |
| 9:                     | Select   |               |          | •      | 10:   | S  | elect             | • |
| 11:                    | Select   |               |          | •      | 12:   | S  | elect             | • |
| 13:                    | Select   |               |          | •      | 14:   | S  | elect             | • |
| 15:                    | Select   |               |          | •      | 16:   | S  | elect             | • |
| 17:                    | Select   |               |          | •      |       |    | •                 |   |
| Other Procedur         | es       |               |          |        |       |    |                   |   |
| Principle Surgical Pro | ocedure: |               |          |        | )ate: |    | mm/dd/ccyy        |   |
| Code                   |          | Date (mm/o    | dd/yyyy) | C      | ode   |    | Date (mm/dd/yyyy) |   |
|                        |          | mm/dd/co      | уу 🏢     |        |       |    | mm/dd/ccyy        |   |
|                        |          | mm/dd/ccyy    |          |        |       |    | mm/dd/ccyy        |   |
|                        |          |               | уу       |        |       |    |                   |   |

All data associated with the previously submitted TCN will auto-populate

Make any changes to the existing information provided

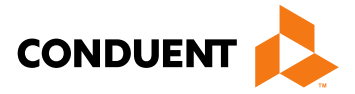

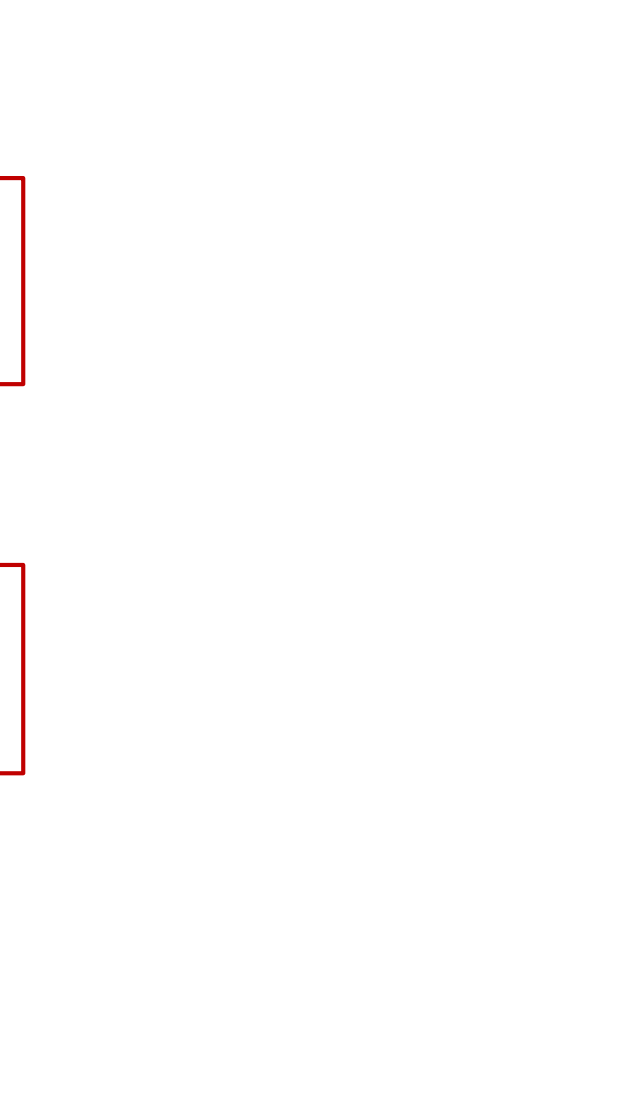

| * Does t             | he Claim have Attachments? 🖲 Yes 🛛 🔘 No                                                     |                                                                                |                |                               |
|----------------------|---------------------------------------------------------------------------------------------|--------------------------------------------------------------------------------|----------------|-------------------------------|
| Each at<br>files. Pl | tachment may have a maximum size of 5 MB.<br>ease do not attach ZIP files or password-prote | All data associated with the<br>previously submitted TCN<br>will auto-populate |                |                               |
| *Type                | Select                                                                                      | •                                                                              | * Attachment 1 |                               |
| Туре                 | Select                                                                                      | • 💌                                                                            | Attachment 2   |                               |
| Туре                 | Select                                                                                      |                                                                                | Attachment 3   | Make any changes to the       |
| Туре                 | Select                                                                                      | •                                                                              | Attachment 4   | existing information provided |
| Туре                 | Select                                                                                      |                                                                                | Attachment 5   |                               |

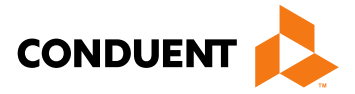

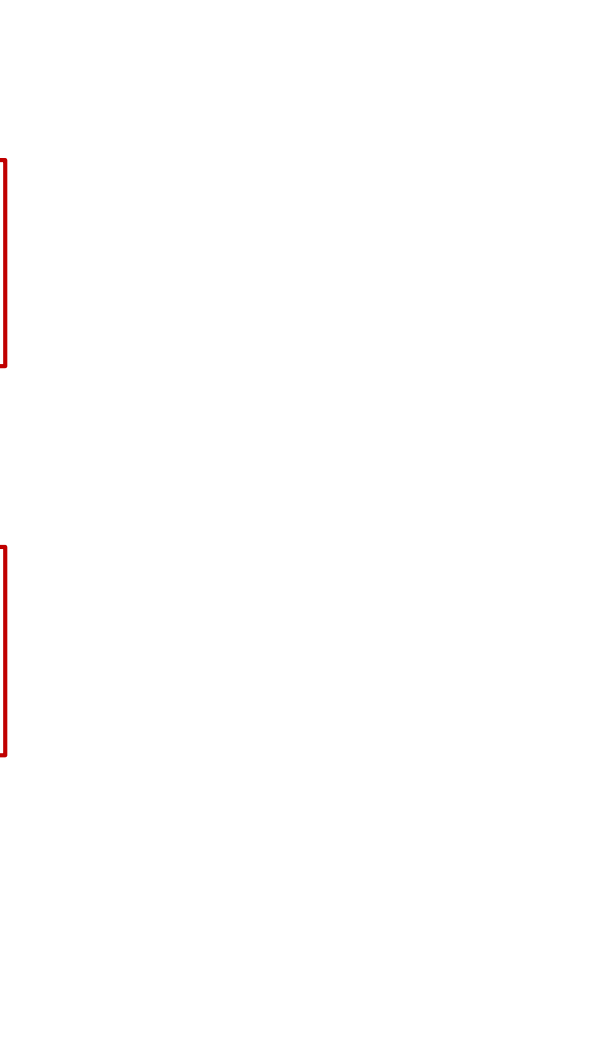

| Ba | asic Line Iter<br>ote: Please e | m Information<br>ensure you have er | ntered any neces   | sary claim i | information (found i          | n the other :            | sections of thi                             | is or ano                    | ther page) b         | efore           | All data associated w previously submitted |                        |  |
|----|---------------------------------|-------------------------------------|--------------------|--------------|-------------------------------|--------------------------|---------------------------------------------|------------------------------|----------------------|-----------------|--------------------------------------------|------------------------|--|
|    | Daw Cada                        | Deservice inte.                     | will auto-populate |              |                               |                          |                                             |                              |                      |                 |                                            |                        |  |
| #  | Rev Code                        | Procedure                           | Modifiers          | Rate         | Service Date                  | Units                    | Charges                                     | Ealt                         | Delete               |                 |                                            |                        |  |
| 1  | 529                             | 99215                               | u4                 | 10.00        |                               | 1                        | 10.00                                       |                              |                      |                 | М                                          | ake any changes to t   |  |
| 2  | 529                             | 99771                               | T4                 | 10.00        |                               | 1                        | 10.00                                       |                              |                      |                 |                                            | sting information prov |  |
|    | 1                               | I                                   |                    |              |                               |                          |                                             | 1                            |                      |                 |                                            |                        |  |
|    | Add Servic                      | e Line Item                         | 4                  | TC           | o add additi<br>Select "Edit' | onal lin<br>L<br>' to ma | ie items<br>ine Item<br>ke chan<br>oopulate | l, sele<br>s"<br>ges t<br>d. | ct "Add<br>o lines a | Servi<br>alreac | ce<br>ly                                   |                        |  |

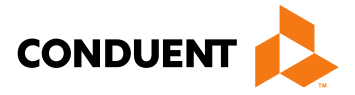

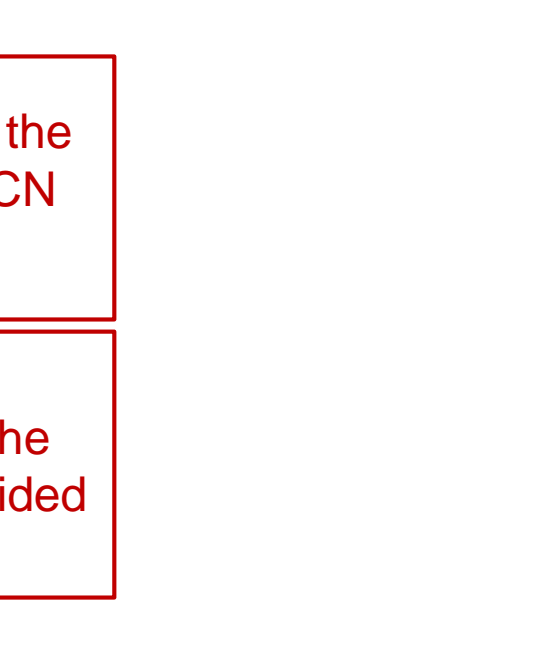

| 15:                      | Select     | ▼ 16:                    | Select      |             |                     |
|--------------------------|------------|--------------------------|-------------|-------------|---------------------|
| 17:                      | Select     | •                        |             |             |                     |
| Other Pro                | ocedures   | i                        |             |             | All data associate  |
| Add Service Line Iten    | n          |                          |             | ×           | previously subm     |
| * denotes required field | l(s)       |                          |             | rd document |                     |
| New Covered Individual   |            |                          |             |             | will auto-pop       |
| * Revenue Code:          |            |                          |             | nt 1        |                     |
| Procedure Code:          |            | Modifiers:               |             | 2           |                     |
| Rate:                    |            |                          |             | 3           |                     |
| Service Date:            | mm/dd/ccyy | Recommended for Outpatie | ent         | 4           |                     |
| *Service Units:          |            | * Line Item Charge       | :           | 5           |                     |
| Non Coverage Charges     | \$:        |                          | I           |             |                     |
| NDC:                     |            |                          |             |             |                     |
| NDC Quantity:            |            | Unit of Measure:         | Select 💌    | age) before |                     |
| Ordering or Referring    | Provider   |                          |             |             |                     |
| Provider ID:             |            | Current NPI:             |             | ete         | Make any chance     |
| Provider Taxonomy:       |            |                          |             |             | aviating informatio |
| Rendering Provider       |            |                          |             |             |                     |
| Provider ID:             |            | Current NPI:             |             |             |                     |
| Provider Taxonomy:       |            |                          |             |             |                     |
|                          | · · ·      |                          |             |             |                     |
|                          |            |                          | Save Cancel |             |                     |
| the American Deco        |            |                          |             | 1.          |                     |
| * Amount Due             |            |                          |             |             |                     |

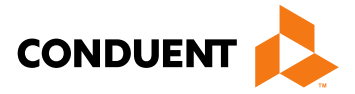

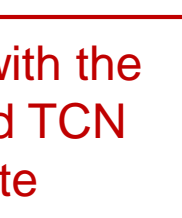

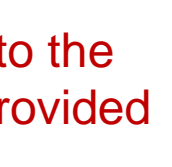

### **Basic Line Item Information**

Note: Please ensure you have entered any necessary claim information (found in the other sections of this or another page) before adding this service line.

| _ | Rev Code | Decederation | ALC ALC AND A | Date       | Consiste Date | Submit | ted     | C 410 | Delete |
|---|----------|--------------|---------------|------------|---------------|--------|---------|-------|--------|
| - | Hev Code | Procedure    | Modifiers     | Rate       | Service Date  | Units  | Charges | Edit  | Delete |
| 1 | 0300     | 87186        |               |            | 06/07/2018    | 1      | 26.00   | 653   | 100    |
| 2 | 0306     | 87077        | QW            | 06/07/2018 |               | 1      | 24.00   | 843   | 121    |
| 3 | 0306     | 87086        |               |            | 06/07/2018    | 1      | 15.00   | 122   | 123    |
| 5 | 0510     | G0463        |               |            | 06/07/2018    | 1      | 117.00  | 813   | 23     |
| 5 | 0001     |              |               |            | 06/07/2018    |        | 182.00  | 1773  | 100    |

Add Service Line Item

REQUIRED: I hereby certify that the procedures as indicated by date are in progress(for procedures that require multiple visits) or have been completed and that the fees submitted are the actual fees I have charged and intend to collect for the procedures

Submit Clear Cancel

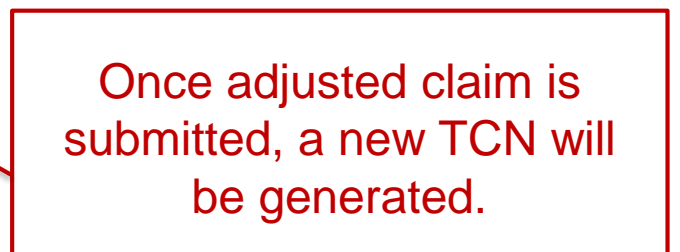

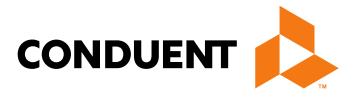

### All data associated with the previously submitted TCN will auto-populate

### Make any changes to the existing information provided

# CMS-1500 Adjustments Online

Conduent Government Healthcare Solutions

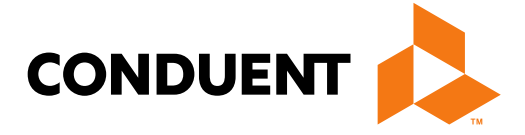

| denotes requirer                                                                                                    | d field(s)                                                                                                    |                                                                                        |                                                         |                                    |           |   | All data associated with t  |
|----------------------------------------------------------------------------------------------------|----------------------------------------------------------------------------------------------------|----------------------------------------------------------------------------------------|---------------------------------------------------------|------------------------------------|-----------|---|-----------------------------|
| If appropris<br>Billing Provide                                                                                                    | ate NPI or provider<br>or Information                                                                                                    |                                                                                        | previously submitted TC                                 |                                    |           |   |                             |
| Provider ID:                                                                                                    | 000                                                                                                    |                                                                                        |                                                         | Current NPI:                       | 115       |   | will auto-populate          |
| Address:                                                                                                    | 8501 -<br>ALBUQUERQUE                                                                                                    | ,NM 87112                                                                              |                                                         |                                    |           | L |                             |
| + Is this service the                                                                                                    | he result of a referral?                                                                                                    | Yes 🔍 No 💭                                                                             |                                                         |                                    |           |   |                             |
| Recipient Inform                                                                                                    | nation                                                                                                    |                                                                                        |                                                         |                                    |           |   |                             |
| Recipient ID:                                                                                                    |                                                                                                    | 00000522                                                                               | Name:                                                   |                                    | THERESA . |   |                             |
| Additional                                                                                                    | Recipient Information                                                                                                    | -                                                                                      |                                                         |                                    |           |   |                             |
| Is Patient's Condi                                                                                                    | ition Related To                                                                                                    | Select 💌                                                                               |                                                         |                                    |           |   |                             |
| Accident Date                                                                                                    |                                                                                                    | mm/dd/ccyy                                                                             | Auto Accident State                                     | Select One                         |           |   |                             |
| Other Insuran                                                                                                    | ce Info                                                                                                    |                                                                                        |                                                         |                                    |           |   | Make any changes to th      |
|                                                                                                    |                                                                                                    |                                                                                        |                                                         |                                    |           |   |                             |
| * Please identify                                                                                                    | if there is another healt                                                                                                    | h benefit plan whether s                                                               | ervices were paid or de                                 | enied:                             |           |   | aviating information provid |
| <ul> <li>Please identify</li> <li>Medicare</li> </ul>                                                                                                    | if there is another healt                                                                                                    | h benefit plan whether se                                                              | ervices were paid or de                                 | enied:                             |           |   | existing information provid |
| <ul> <li>Please identify</li> <li>Medicare</li> <li>Medicare Adv</li> </ul>                                                                                                    | if there is another healt<br>vantage                                                                                                    | h benefit plan whether s                                                               | ervices were paid or d                                  | enied:                             |           |   | existing information provid |
| <ul> <li>Please identify</li> <li>Medicare</li> <li>Medicare Adv</li> <li>Medicare but service that I</li> </ul>                                                                                      | if there is another healt<br>vantage<br>: benefits have been ext<br>Medicare does not cove                                                 | h benefit plan whether so<br>hausted or claim is for m<br>er                           | ervices were paid or de                                 | enied:<br>plies, or oxygen, or oth | or        |   | existing information provid |
| <ul> <li>Please identify</li> <li>Medicare</li> <li>Medicare Adv</li> <li>Medicare but<br/>service that I</li> <li>PPO/HMO (C)</li> </ul>                                                             | if there is another healt<br>vantage<br>benefits have been ext<br>Medicare does not cove<br>Other than a Medicaid M                        | h benefit plan whether so<br>hausted or claim is for m<br>er<br>fanaged Care Organizat | ervices were paid or de<br>edical equipment, sup<br>on) | enied:<br>plies, or oxygen, or oth | er        |   | existing information provid |
| <ul> <li>Please identify</li> <li>Medicare</li> <li>Medicare Adi</li> <li>Medicare but<br/>service that I</li> <li>PPO/HMO (C</li> <li>Other insurant</li> </ul>                                      | if there is another healt<br>vantage<br>: benefits have been ext<br>Medicare does not cove<br>Other than a Medicaid M<br>nce               | h benefit plan whether so<br>hausted or claim is for m<br>er<br>tanaged Care Organizat | ervices were paid or de<br>edical equipment, sup        | enied:<br>plies, or oxygen, or oth | er        |   | existing information provid |
| <ul> <li>Please identify</li> <li>Medicare</li> <li>Medicare Adh</li> <li>Medicare but<br/>service that</li> <li>PPO/HMO (C</li> <li>Other insurant</li> <li>Workers' Control</li> </ul>              | if there is another healt<br>vantage<br>benefits have been ext<br>Medicare does not cove<br>Other than a Medicaid M<br>hce<br>mpensation   | h benefit plan whether so<br>hausted or claim is for m<br>er<br>fanaged Care Organizat | ervices were paid or de<br>edical equipment, sup        | enied:<br>plies, or oxygen, or oth | or        |   | existing information provid |
| <ul> <li>Please identify</li> <li>Medicare</li> <li>Medicare Adi</li> <li>Medicare but<br/>service that i</li> <li>PPO/HMO (C</li> <li>Other insurant</li> <li>Workers' Cont</li> <li>None</li> </ul> | if there is another healt<br>vantage<br>t benefits have been ext<br>Medicare does not cove<br>Other than a Medicaid M<br>nce<br>mpensation | h benefit plan whether so<br>hausted or claim is for m<br>er<br>fanaged Care Organizat | ervices were paid or de<br>edical equipment, sup        | enied:<br>plies, or oxygen, or oth | ÐF        |   | existing information provid |

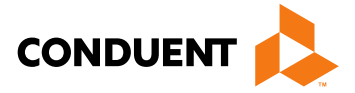

## CMS-1500 Adjustments Online

| Claim Information             |                                   |                          |    | All data associated with the  |
|-------------------------------|-----------------------------------|--------------------------|----|-------------------------------|
| Prior Authorization Number    |                                   | previously submitted TCN |    |                               |
| Timely Filing Justification - | Prior TCN Number:                 |                          |    |                               |
| Patient Account#              |                                   |                          |    |                               |
| Relevant Dates for            | llness, Injury, Pregnancy, or Hos | pitalization             |    |                               |
| Additional Claim data         |                                   |                          |    | Make any changes to the       |
| Diagnosis Codes (At leas      | st one entry required)            |                          |    | existing information provided |
| * A.                          | В.                                | C.                       | D  |                               |
| E.                            | F.                                | G.                       | H. |                               |
| L                             | J.                                | ĸ                        | L  |                               |

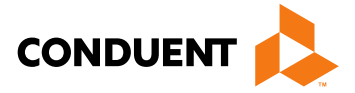

### **Basic Line Item Information**

Note: Please ensure you have entered any necessary claim information (found in the other sections of this or another page) before adding this service line.

If the appropriate NPI is not listed, please contact Provider Enrollment.

|   | #                                                         | Service Dates                                                                        |            | Procedure | Renderin | g Provider | м | odi | ifie | ers | D<br>P | iag<br>oir | )<br>nts |   | Submitte | ed    | Place<br>of | NDC  | Edit | Delete |
|---|-----------------------------------------------------------|--------------------------------------------------------------------------------------|------------|-----------|----------|------------|---|-----|------|-----|--------|------------|----------|---|----------|-------|-------------|------|------|--------|
|   |                                                           | Begin                                                                                | End        | Coues     | ld       | NPI        | 1 | 2   | 3    | 4   | 1      | 2          | 3        | 4 | Charges  | Units | Service     | Code | 1    |        |
|   | 1                                                         | 01/01/2013                                                                           | 01/31/2013 | T2033     |          |            |   |     |      |     |        |            |          |   | 3159.11  | 31.00 | 12          |      |      |        |
|   | 2                                                         | 01/01/2013                                                                           | 01/31/2013 | T2033     |          |            |   |     |      |     |        |            |          |   | 3159.11  | 1.00  | 12          |      |      |        |
|   |                                                           |                                                                                      |            |           |          | 1          |   |     |      |     |        |            |          |   |          |       |             |      | 1    |        |
|   | A                                                         | Add Service Line Item  To add additional line items, select "Add Service Line Items" |            |           |          |            |   |     |      |     |        |            |          |   |          |       |             |      |      |        |
| L | Select "Edit" to make changes to lines already populated. |                                                                                      |            |           |          |            |   |     |      |     |        |            |          |   |          |       |             |      |      |        |

All data associated with the previously submitted TCN will auto-populate

Make any changes to the existing information provided

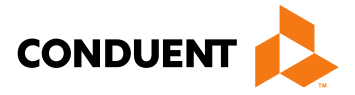

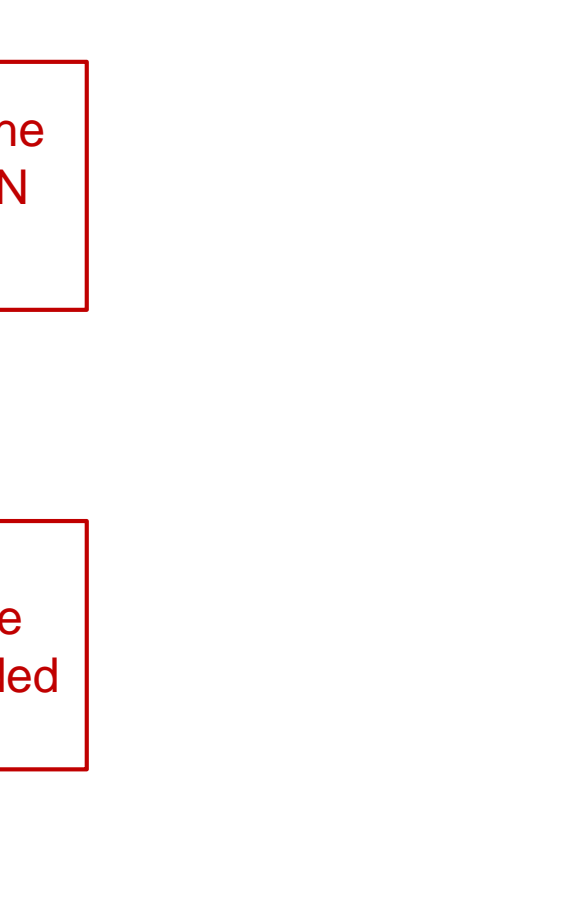

|   | 15:                         | Select 16:              | Select        |                               |
|---|-----------------------------|-------------------------|---------------|-------------------------------|
|   | 17:                         | Select                  |               |                               |
|   | Other Procedu               | ures                    |               | All data associated with the  |
|   | Add Service Line Item       |                         | ×             | previously submitted TCN      |
|   | * denotes required field(s) |                         | rd document   | will auto-populate            |
|   | New Covered Individual      |                         |               |                               |
|   | * Revenue Code:             |                         | nt 1          |                               |
|   | Procedure Code:             | Modifiers:              |               |                               |
|   | Rate:                       |                         | 3             |                               |
|   | Service Date:               | mm/dd/ccyy              | 4             |                               |
|   | *Service Units:             | * Line Item Charge:     | 5             |                               |
|   | Non Coverage Charges \$:    |                         |               |                               |
|   | NDC:                        |                         |               |                               |
|   | NDC Quantity:               | Unit of Measure: Select | t age) before |                               |
|   | Ordering or Referring Prov  | vider                   |               | Make any changes to the       |
|   | Provider ID:                | Current NPI:            | ete           | ovisting information provided |
|   | Provider Taxonomy:          |                         |               |                               |
|   | Rendering Provider          |                         |               |                               |
|   | Provider ID:                | Current NPI:            |               |                               |
|   | Provider Taxonomy:          |                         |               |                               |
|   |                             |                         |               |                               |
| - |                             |                         | Save Cancel   |                               |
|   |                             |                         |               |                               |
|   | * Amount Due                |                         |               |                               |
|   |                             |                         |               |                               |

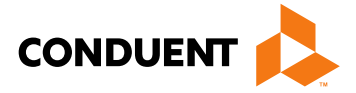

| Summary                                                                   |                                                       |                                                     |                            |                                                     |
|---------------------------------------------------------------------------|-------------------------------------------------------|-----------------------------------------------------|----------------------------|-----------------------------------------------------|
| * Total Charge                                                            | 3159.11                                               |                                                     |                            | All data associated with the                        |
| Prior Payment Amount                                                      | 0.00                                                  | •                                                   |                            | will auto-populate                                  |
| Amount Due                                                                | 3159.11                                               |                                                     |                            |                                                     |
| personally furnished by me<br>charged and intend to colle<br>Submit Clear | or my employee under my personal ct for the payments. | direction, and that the fees submitted              | are the actual fees I have | Make any changes to the existing information provid |
|                                                                           | Once<br>submitt<br>b                                  | adjusted claim is ted, a new TCN will be generated. |                            |                                                     |

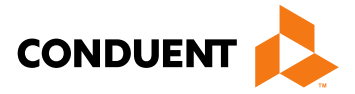

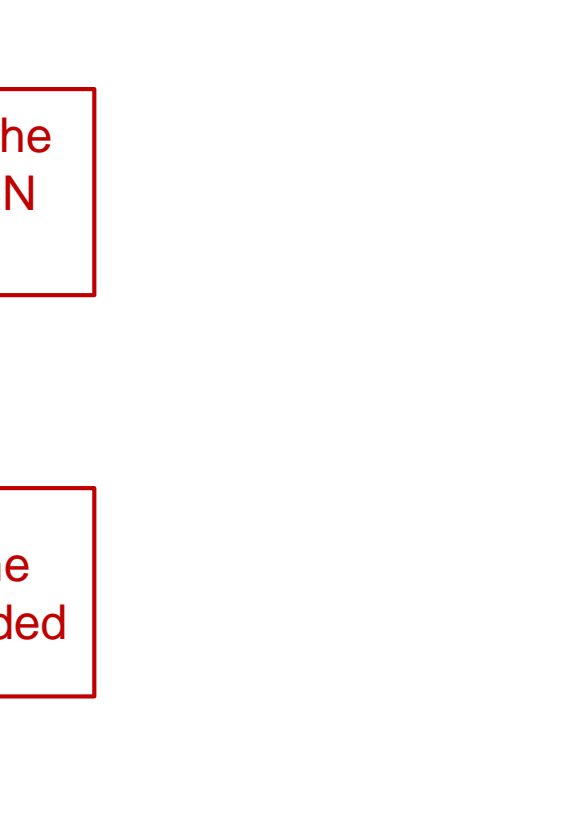

# Voids Online

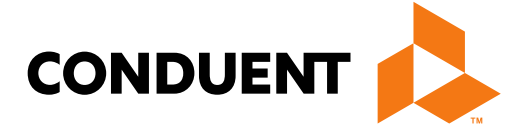

### Conduent **Government Healthcare Solutions**
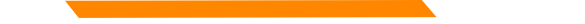

### Voids Online Continued

|                                                          |                                                 | New N          | Aexico N   | edicaid Por | tal |
|----------------------------------------------------------|-------------------------------------------------|----------------|------------|-------------|-----|
| INFORMATION                                              |                                                 | Home           | Contact Us | Search      | ]@  |
| Provider Information<br>FAQ<br>PROVIDER - Secure Options | Recipient ID:     Billing Medicaid Provider ID: |                |            |             |     |
| CLAIMS ENTRY                                             | • TCN:                                          |                |            |             |     |
| Claim Re-Bill<br>ADA Dental                              | Action:     Adj/Void Reason:                    | Void    Select |            |             |     |
| antry tab then<br>click<br>ustment/Void                  | Submit Clear                                    |                |            |             |     |

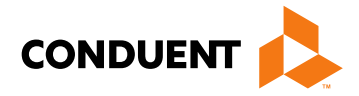

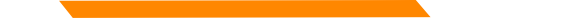

### Voids Online Continued

|                                                                   | New Mexico Medicaid Portal         |                                       |            |        |        |
|-------------------------------------------------------------------|------------------------------------|---------------------------------------|------------|--------|--------|
|                                                                   |                                    |                                       |            |        | Logout |
|                                                                   |                                    | Home                                  | Contact Us | Search | 60     |
| NFORMATION<br>Provider Information                                | Claims – Adjustment/Void           |                                       |            |        |        |
| FAQ<br>PROVIDER - Secure Ontions                                  | * Recipient ID:                    | <                                     |            |        |        |
|                                                                   | Billing Medicaid Provider ID:      | · · · · · · · · · · · · · · · · · · · |            |        |        |
| CLAIMS ENTRY<br>Adjustment/Void                                   | - TCN:                             | <                                     |            |        |        |
| Claim Re-Bill                                                     | * Action:                          | Void •                                |            |        |        |
| ADA Dental<br>CMS1500<br>UB04<br>Add Template<br>Manage Templates | * Adj/Void Reason:<br>Submit Clear | Select                                | <          |        |        |

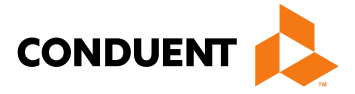

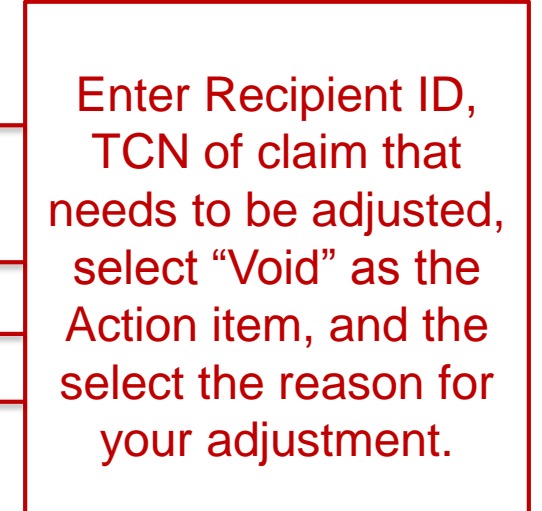

### Voids Online

| A Property line | of the owner was | The second second second                                                                                                    | a proprieta a secondaria a |      |
|-----------------|------------------|----------------------------------------------------------------------------------------------------|----------------------------|------|
| 12513100        | 日本にしている          | 10211111                                                                                                    | 1D201150                   | 1419 |
|                 |                  | the state of the state of the s |                            |      |

Note: Please ensure you have entered any necessary claim information (found in the other sections of this or another page) before adding this service line.

|   | Day Code | Designed  | and the second | 0.00 | Consider Date | Submitted |         | 5.41 |
|---|----------|-----------|----------------|------|---------------|-----------|---------|------|
| " | Kev Code | Procedure | modifiers      | Rate | Service Date  | Units     | Charges | Edi  |
| 1 | 0300     | 87186     |                |      | 06/07/2018    | 1         | 26.00   | 13   |
| 2 | 0306     | 87077     | QW             |      | 06/07/2018    | 1         | 24.00   |      |
| 3 | 0306     | 87086     |                |      | 06/07/2018    | 1         | 15.00   | 10   |
| 4 | 0510     | G0463     |                |      | 06/07/2018    | 1         | 117.00  | 63   |
| 5 | 0001     |           |                |      | 06/07/2018    |           | 182.00  | 6    |

Add Service Line Item

Submit Cancel

REQUIRED: I hereby certify that the procedures as indicated by date are in progress(for procedures that require multiple visits) or have been completed and that the fees submitted are the actual fees I have charged and intend to collect for the procedures

Once the voided claim is submitted, a new TCN will be generated.

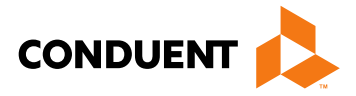

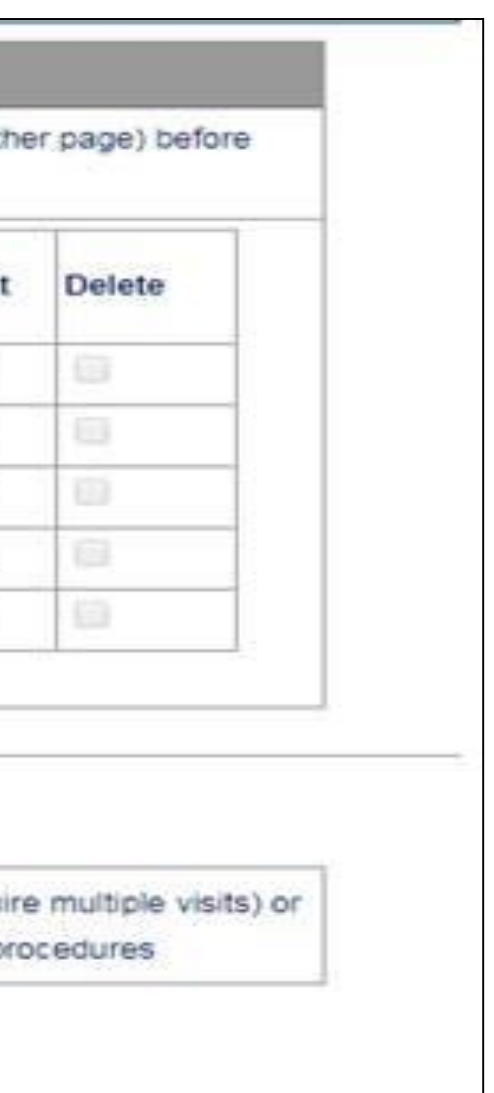

# **Claim Re-Bill**

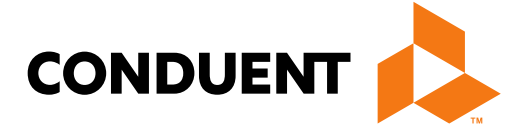

### Conduent **Government Healthcare Solutions**

## Claim Re-Bill Continued

- All data associated with the previously submitted TCN will auto-populate
- Make any changes to the existing information
- Once claim you would like to re-bill is submitted, a new TCN will be generated
- The new TCN will show the claim to be in the 'O-To Be Paid' status once the re-bill is correctly submitted.

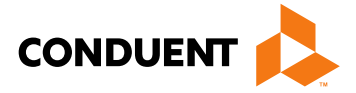

## Claim Re-Bill

|                                                                                                    | New Mexico Medicaid Portal                                                                                                    |                                                                                            |
|----------------------------------------------------------------------------------------------------|----------------------------------------------------------------------------------------------------|--------------------------------------------------------------------------------------------|
|                                                                                                    | Logout<br>User logged in as [testWaiver]<br>000D2601-SU VIDA SERVICES INC                                                                        |                                                                                            |
| INFORMATION<br>Provider Information<br>FAQ<br>Help<br>PROVIDER - Secure Options<br>CLAIMS ENTRY<br>Adjustment/Void<br>Claim Re-Bill<br>ADA Dental<br>CMS1500<br>UB04<br>Add Template<br>Manage Templates<br>INQUIRIES<br>REPORTS<br>PROVIDER UPDATE | Home Help Contact Us Search Contact Us     Claims - Rebill     • Recipient ID:   Billing Medicaid Provider ID:   • TCN:     Submit     Clear All | Enter Recipient ID,<br>Billing Provider ID,<br>and previously<br>denied TCN then<br>Submit |
| WEB REGISTRATION                                                                                                    |                                                                                                    |                                                                                            |
| ASK SERVICE<br>REPRESENTATIVE                                                                                                    |                                                                                                    |                                                                                            |
| PROVIDER ENROLLMENT<br>Enrol Online<br>Check Enrolment Status<br>Download Enrolment<br>Application                                                                                                    |                                                                                                    |                                                                                            |

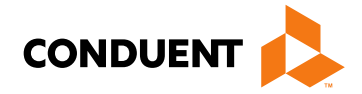

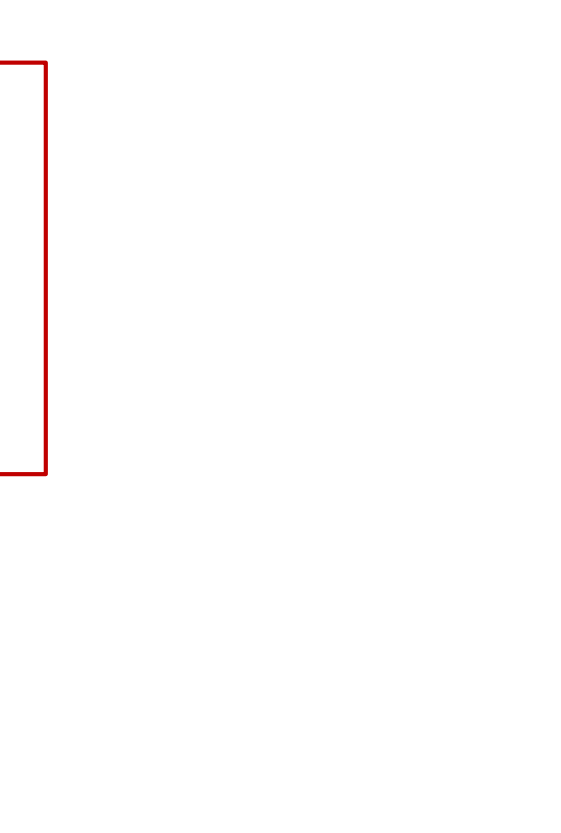

# Paper Adjustment / Void

Conduent Government Healthcare Solutions

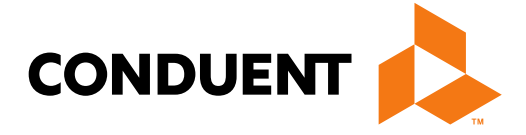

## Paper Adjustment / Void Continued

New Mexico Medicaid has revised the Adjustment/Void Request Form to better assist providers and reduce the number of returns.

The Adjustment / Void Request Form have been consolidated into one form. Submission instructions for the revised Adjustment/Void Form are included on the form.

The form can be found on the New Mexico Medicaid Web Portal at: <u>https://nmmedicaid.portal.conduent.com/static/ProviderInformation.htm#FormsPubs</u>

After **October 1st, 2017**, Conduent will no longer accept older versions of the Adjustment/Void Request Form and will return to provider.

Each Adjustment/Void request must be submitted with the form. Requests submitted without the form will be returned to the provider.

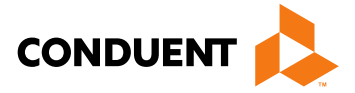

## Paper Adjustment / Void Continued

|                                                                                                    | ADJUSTMENT / VOID REQUEST<br>NEW MEXICO MEDICAID                                                                                                    |
|----------------------------------------------------------------------------------------------------|----------------------------------------------------------------------------------------------------|
| Must select one                                                                                                    | of the options below                                                                                                    |
| ADJUSTMENT Use this selection:                                                                                                    | Use this selection:                                                                                                    |
| <ul> <li>Must be submitted with a corrected CMS-1500, UB-04 or Dental claim form and must include red-drop out ink and legal claim notice on the back.</li> <li>Always fill out the corrected claim (replacement claim) exactly as the claim was originally filed, with the exception of the information being changed.</li> <li>Adjustment requests must be <u>submitted within 90 days from the date of the Remit Advice (RA) form the original paid claim.</u></li> <li>Submitting Adjustments via the web portal can only be done for claims submitted online. <i>i.e. Claims that were originally submitted through the web portal (these claims are indicated by TCNs that that begin with a 9), can be adjusted via the web portal</i></li> <li>For adjustment requests exceeding 5 claims or more, send your request via email to <u>NM.Providers@state.nm.us.</u></li> </ul> | <ul> <li>For any paid claim that needs to be fully recouped.</li> <li>Only entire claims can be voided</li> <li>Paid claims that need lines or a line voided are to be considered as an adjustment, not a void.</li> <li>There is no time limit when a claim can be voided.</li> <li>Voids via web portal can only be done for online submitted claims. <i>i.e.</i> Claims that were originally submitted through the web portal (these claims are indicated by TCNs that begin with a 9) can be voided via the web portal.</li> <li>A claim form is not needed for a Void request</li> <li>For void requests exceeding 5 claims or more, send your request via email to <u>NM.Providers@state.nm.us</u>.</li> </ul> |
| ALL FIEI<br>(SECTIO<br>ARE REQUIRED TO BE COMPLETED<br>INCOMPLETE FORM                                                                                                    | LDS BELOW<br>NS A,B,C,D)<br>IN ORDER TO PROCESS THIS REQUEST<br>AS WILL BE RETURNED                                                                                                    |
| SECTION A: Provider Information                                                                                                    | SECTION B: Claim Information                                                                                                    |
| Billing NPI (Must be 10 digits)                                                                                                    | Client ID#                                                                                                    |
| OR<br>Billing NM Provider ID                                                                                                    | TCN (Must be 17 digits)                                                                                                    |

SECTION C. Detailed Dessen for Degues

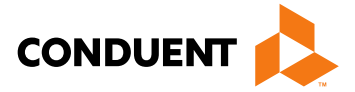

## Paper Adjustments / Void – Filing Guidelines

- Complete Adjustment / Void form ٠
- A corrected claim is required for an Adjustment ٠
- Complete the corrected claim with all information as it was ۲ previously submitted, with the exception of the changes being made (only for an Adjustment Request)
- Mail to: •

Conduent, LLC P.O. Box 26500 Albuquerque, NM 87125

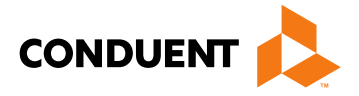

82

# **IHS Top 5 Denials**

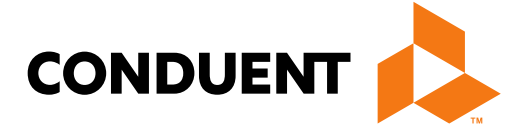

### Conduent **Government Healthcare Solutions**

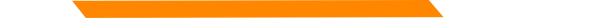

## **IHS** Top 5 Denials

IHS Denials are on a revolving monthly list. The top five (5) denials generally remain the same. Most of the denials revolve around Eligibility for the Client.

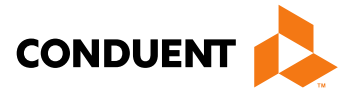

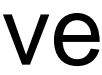

## IHS Top 5 Denials Continued

| Ranking Claim | Exception Code | Exception Code Description                                    | Follow Up                                                             |
|---------------|----------------|---------------------------------------------------------------|-----------------------------------------------------------------------|
| 1             | 0128           | Svc dates within Centennial Care<br>Enrollment Period         | Verify eligibility via th                                             |
| 2             | 0143           | Client Not Eligible                                           | Verify eligibility via th                                             |
| 3             | 0029           | Svc not Family Planning                                       | Verify eligibility via th                                             |
| 4             | 1361           | Exact Duplicate                                               | Verify if there are mu<br>for the same DOS. If<br>Reconsideration For |
| 5             | 0900           | Mcare denied for Admin Rsns-not following billing requirement | Review Mcare Expla<br>Benefits(EOB)                                   |

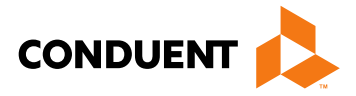

### e Web Portal

### e Web Portal

### e Web Portal

### ultiple encounters f so, submit a m ination of

## New Mexico Medicaid Resources

- New Mexico Medicaid Online
  - Provider Information
  - Provider Login Screen Notices
  - Provider E-News Newsletters
- Medicaid Provider Relations Call Center
- Provider Communication Updates
- Provider Field Representative
- Provider Webinars
- Open Forums and Live Training Sessions

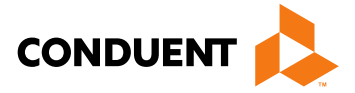

### New Mexico Medicaid Resources Continued

**New Mexico Medicaid Portal** – <u>https://nmmedicaid.portal.conduent.com/static/index.htm</u> Claim Inquiries, Eligibility Verification, Electronic Claim Submission, Provider Manuals, E-News

**NM Human Services Department** – <u>http://www.hsd.state.nm.us/mad/</u> Supplements, Memos, Provider Billing Packets and Policy

**Consolidated Customer Service Center (CCSC) Helpdesk**– (800) 299 - 7304. Claim Status, Eligibility, Prior Authorization, Medicaid Updates

**Consolidated Customer Service Center (CCSC) Helpdesk** – <u>NM.Providers@state.nm.us</u> Claim research assistance, general Medicaid inquiries, Provider Enrollment Applications, Forms & Instructions

HIPAA Helpdesk – <u>HIPAA.desknm@state.nm.us</u> Assistance on NM Web Portal, EDI inquiries, and Online Claim Submission with DDE (Direct Data Entry)

**Consolidated Customer Service Center (CCSC) Helpdesk** – (800) 283-4465 Eligibility inquiries, Fee-for-Service Replacement Medicaid Identification Card, Enroll or change a Managed Care Organization and Eligibility application status

**Medical Assistance Division, Program Rules** – <u>http://www.hsd.state.nm.us/providers/rules-nm-administrative-code-.aspx</u> NMAC for Programs administered by the Medical Assistance Division

**Yes New Mexico -** <u>https://www.yes.state.nm.us/yesnm/home/index</u> Apply, check, update, or renew Medical Assistance (Medicaid) benefits

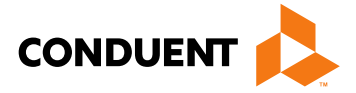

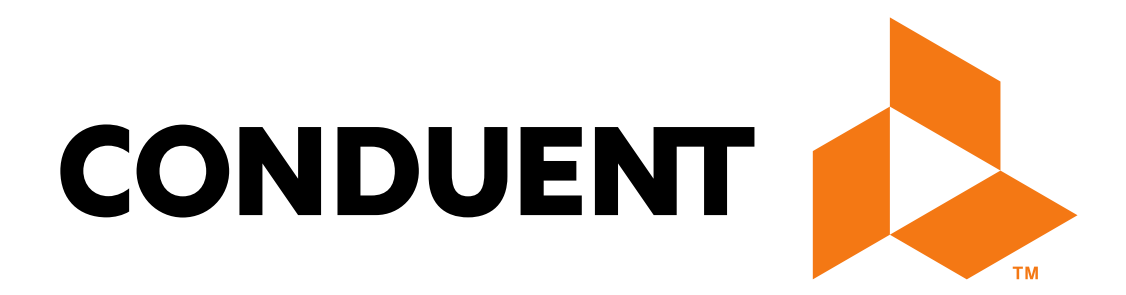

© 2017 Conduent Business Services, LLC. All rights reserved. Conduent and Conduent Agile Star are trademarks of Conduent Business Services, LLC in the United States and/or other countries.